# CMRU GRADEONLINE

# ดู่มีอ การส่งผลการศึกษาออนไลน์ มหาวิทยาลัยราชภัฏเชียงใหม่

ฉบับปรับปรุง 2567

2567

สำนักทะเบียนและประมวลผล มหาวิทยาลัยราชภัฏเซียงใหม่ Office of the Registrar Chiang mai Rajabhat University

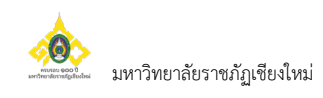

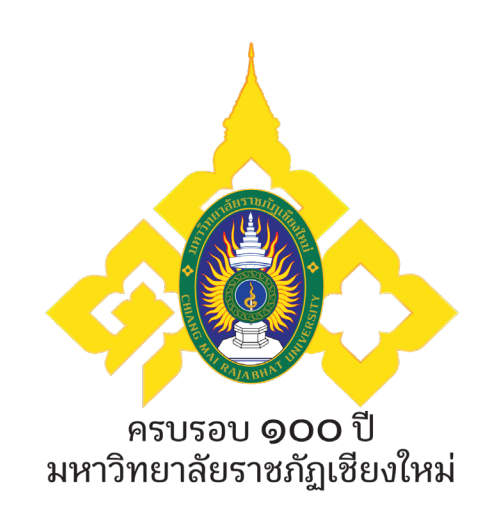

# คู่มือการส่งผลการศึกษาออนไลน์ มหาวิทยาลัยราชภัฏเชียงใหม่

# Chiang Mai Rajabhat University

ฉบับปรับปรุง 2567

## ระบบริการการศึกษาออนไลน์ สำหรับอาจารย์ INSTRUCTURE USER MANUAL

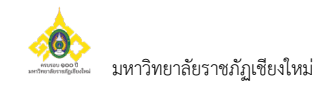

# สารบัญ

|    | ขั้นตอนการบันทึกเกรด                        | 1  |
|----|---------------------------------------------|----|
| 1. | ระบบบริการการศึกษาผ่านเครือข่ายอินเตอร์เน็ต | 1  |
|    | ความรู้พื้นฐานก่อนการใช้ระบบ                | 1  |
|    | คำศัพท์ที่ใช้ในคู่มือ                       | 1  |
| 2. | เริ่มต้นใช้งานระบบ                          | 2  |
|    | การเข้าสู่ระบบ                              | 3  |
|    | ภาระการสอน                                  | 4  |
|    | บันทึกเกรดปกติ                              | 6  |
|    | วิธีตัดเกรด                                 | 7  |
|    | วิธีการบันทึกคะแนนเก็บ                      | 9  |
|    | การบันทึก/ส่งเกรดแก้ I, IP, M               | 17 |
|    | ออกจากระบบ                                  | 19 |

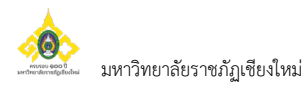

# ขั้นตอนการบันทึกเกรด

- 1. Login เข้าใช้งานระบบบริการการศึกษาออนไลน์
- 2. ไปที่เมนู "ภาระการสอน" จากนั้นคลิกเมนู "บันทึกเกรด"
- 3. เลือกรายวิชาที่ต้องการบันทึกเกรด
- 4. บันทึกเกณฑ์การตัดคะแนน และข้อมูลของการเก็บคะแนน
- 5. บันทึกคะแนนดิบ / พิมพ์ใบตรวจสอบผลการเรียน
- 6. ยืนยันส่งเกรด
- 7. ตรวจสอบประวัติการส่งเกรด และพิมพ์ใบแจ้งเกรด

### 1. ระบบบริการการศึกษาผ่านเครือข่ายอินเตอร์เน็ต

ระบบบริการการศึกษาผ่านเครือข่ายอินเตอร์เน็ตสามารถแบ่งออกได้เป็นหลายส่วนตามลักษณะผู้ใช้งาน เช่น ระบบสำหรับนักศึกษา ระบบสำหรับอาจารย์ เป็นต้น ระบบบริการการศึกษาผ่านเครือข่ายอินเตอร์เน็ตสำหรับอาจารย์ คือระบบที่อาจารย์สามารถค้นหาข้อมูล และเรียกดูข้อมูลต่าง ๆ ที่เกี่ยวกับงานบริการการศึกษาของมหาวิทยาลัยราชภัฏ เชียงใหม่ อาทิ ตรวจสอบข้อมูลประวัตินักศึกษา ปฏิทินการศึกษา ตรวจสอบรายวิชาที่เปิดสอน ดูตารางสอน บันทึกผล การเรียน ตรวจสอบข้อมูลของนักศึกษาที่ให้คำปรึกษาฯลา โดยท่านสามารถใช้ระบบบริการการศึกษาได้จากทุกจุดที่ สามารถเชื่อมโยงเข้ากับเครือข่ายของมหาวิทยาลัยฯ และ/หรือ เครือข่ายอินเตอร์เน็ต

### ความรู้พื้นฐานก่อนการใช้ระบบ

ก่อนใช้ระบบบริการการศึกษาผ่านเครือข่ายอินเตอร์เน็ต ท่านจะต้องมีความรู้พื้นฐานการใช้งานคอมพิวเตอร์ เบื้องต้น และโปรแกรม Microsoft Edge หรือ Google Chrome

### คำศัพท์ที่ใช้ในคู่มือ

**เมาส์** หมายถึง อุปกรณ์ช่วยในการนำข้อมูลเข้าสู่เครื่องคอมพิวเตอร์ ซึ่งผู้ใช้จะใช้งานอุปกรณ์ชนิดนี้ร่วมกับ แป้นพิมพ์อักษร

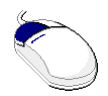

### รูปที่ 1 รูปเมาส์ตัวอย่าง

**คลิก** หมายถึง การใช้นิ้วกดลงบนปุ่มส่วนบนเมาส์ด้านซ้าย 1 ครั้งแล้วปล่อย

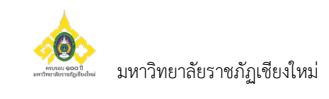

# 2. เริ่มต้นใช้งานระบบ

ท่านสามารถใช้งานระบบบริการการศึกษาได้จากเครื่องคอมพิวเตอร์ทุกเครื่องที่เชื่อมต่ออยู่กับระบบเครือข่าย ของมหาวิทยาลัยๆ และ/หรือ เครือข่ายอินเตอร์เน็ต โดยการกำหนด Location หรือ Net site ในโปรแกรม Internet Explorer ไปที่ URL ที่ทางมหาวิทยาลัยๆ กำหนด (<u>http://reg.cmru.ac.th</u>) แล้วกดปุ่ม Enter ระบบจะนำท่านไปสู่ ข้อมูลพื้นฐานทั่วไป ซึ่งทุกคนสามารถใช้งานได้ดังจอภาพต่อไปนี้

| UH15DE12<br>Chiang Mai                                                                                | ลัยราชกัฏเชียวใหม่<br>Rajabhat University                                                                                       | ระบบบริการกา                                                                                                    |
|----------------------------------------------------------------------------------------------------|----------------------------------------------------------------------------------------------------|----------------------------------------------------------------------------------------------------|
| เมนูหลัก<br>เข้าสู่ระบบ<br>วิชาที่เปิดสอน<br>ปฏิทินการศึกษา<br>ค้นหาข้อมูลนักศึกษา<br>ตารางสอนอาจารย์ | ประกาศเรื่อง<br>1. <u>ระบบยังไม่เปิดใช้งาน</u> (ด่วนที่สุด)<br><b>ประกาศ!!!!!</b> ขณะนี้อยู<br>มหาวิทยาลัยฯ ยังไม่เปิดใช้งานระบ | ิ ┫<br>ระหว่างการพัฒนาระบบบริการศึกษาออนไลน์<br>มบฯ อย่างเป็นทางการ ขออภัยในความไม่สะดวก                                    |
| ค้นหาดเรางการใช้ห้อง<br>หลักสูตรที่เปิดสอน<br>ตอบคำกาม                                                | ประกาศวัณ <sub>ี</sub> เมื <del>่อมการะบุบ</del> วันที่ประกาศ 17 สิงห<br>านูแสดงฟังก์ชันต่าง ๆ ที่<br>ามารถใช้งานได้            | ระบบจะแสดงประกาศเรื่องต่าง ๆ<br>ซึ่งสามารถดูรายละเอียดเพิ่มเติมได้<br>(ถ้ามี) โดยใช้เมาส์คลิกที่หัวข้อ<br>ประกาศแต่ละเรื่อง |
| เวลา 9:29:26                                                                                          | to top of page                                                                                                    |                                                                                                    |

### รูปที่ 2 หน้าจอแรกระบบริการการศึกษาออนไลน์

เมื่อท่านเข้ามาที่เว็บไซต์ระบบบริการการศึกษาออนไลน์ หน้าข่าวประกาศจะแสดงขึ้นมาโดยอัตโนมัติ เพื่อแสดงข้อมูลข่าวสารต่าง ๆ จากสำนักทะเบียนและประมวลผล มหาวิทยาลัยราชภัฏเชียงใหม่ โดยเรียงลำดับที่มี ความสำคัญจากมากไปหาน้อย ให้ท่านใช้เมาส์คลิกที่ชื่อเรื่องประกาศดังกล่าวเพื่อแสดงรายละเอียดของประกาศนั้น ๆ (ถ้ามี) ท่านควรใช้เว็บไซต์นี้อย่างต่อเนื่องเพื่อจะได้ทราบข่าวหรือประกาศต่าง ๆ จากสำนักทะเบียนและประมวลผล

จากหน้าจอ จะเห็นได้ว่าด้านซ้ายมือเป็นเมนูแสดงฟังก์ชั่นต่าง ๆ ในการใช้งาน ซึ่งประกอบไปด้วย การเข้าสู่ ระบบ วิชาที่เปิดสอน ปฏิทินการศึกษา หลักสูตรที่เปิดสอน รายชื่อตามหมู่เรียน ตอบคำถาม และข่าวประกาศ หากท่าน สนใจต้องการทราบรายละเอียดเรื่องใดให้ท่านใช้เมาส์คลิกที่เมนูนั้น

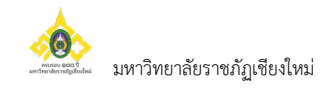

### การเข้าสู่ระบบ

ในส่วนของการดำเนินกิจกรรมต่าง ๆ ที่เป็นส่วนบุคคล การตรวจสอบประวัติ การดูตารางสอน การเปลี่ยน รหัสผ่าน เป็นต้น ท่านสามารถกระทำได้โดยคลิกที่เมนู **"เข้าสู่ระบบ"** เพื่อทำการใส่รหัสประจำตัว และรหัสผ่าน หากรหัสประจำตัวและรหัสผ่านที่ใช้ถูกต้อง ระบบจะอนุญาตให้ท่านเข้าไปใช้งานได้ (<u>ข้อควรระวัง!!! ท่านจะต้องเก็บ</u> <u>รหัสผ่านเป็นความลับ ไม่ควรแจ้งให้ผู้อื่นทราบ เพราะผู้อื่นอาจเข้าใช้งานระบบของท่าน และทำให้เกิดความเสียหาย</u> <u>ตามมา</u>)

### วิธีใช้งาน

- 1. ให้ท่านคลิกที่เมนู "เข้าสู่ระบบ"
- 2. ระบุรหัสประจำตัว และรหัสผ่าน
- คลิกที่ปุ่ม "เข้าสู่ระบบ"

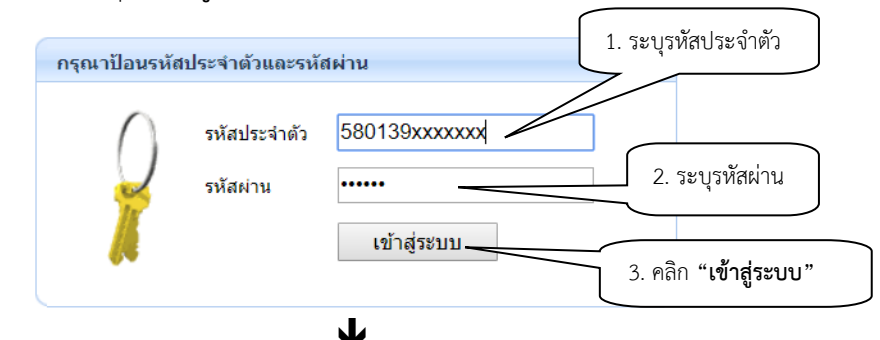

กรณีมีสิทธิ์เข้าใช้งานระบบมากกว่า 1 สิทธิ์ ให้เลือกระบบสำหรับ อาจารย์

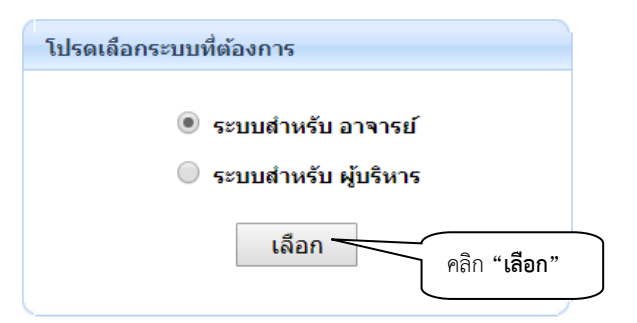

### รูปที่ 3 หน้าจอสำหรับป้อนรหัสประจำตัว และรหัสผ่าน

สำหรับรหัสประจำตัวเข้าใช้งาน ระบบได้กำหนดให้เป็นเลขบัตรประจำตัวประชาชน และรหัสผ่านจะเป็น ตัวเลขที่ระบบทำการ Generate ขึ้นมาให้ท่าน Login ในครั้งแรก (อ้างอิงข้อมูลจากรายงาน user/password ที่สำนัก ทะเบียนและประมวลผลได้แจกไป) และ<u>เพื่อสิทธิของท่านควรเปลี่ยน User และ Password ใหม่เมื่อเข้าใช้งานระบบแล้ว</u> เมื่อผ่านขั้นตอนการตรวจสอบว่าเป็นท่านเรียบร้อยแล้ว ระบบจะนำท่านไปสู่หน้าข่าวประกาศซึ่งจะเป็นการแจ้ง ถึงตัวท่านโดยตรง และระบบจะแสดงหน้าจอเมนูหลักระบบงานสำหรับอาจารย์ โดยมีเมนูแสดงฟังก์ชันต่าง ๆ ที่ท่าน สามารถใช้งานได้ ซึ่งแสดงอยู่ทางด้านซ้ายของจอภาพ ดังรูปที่ 4

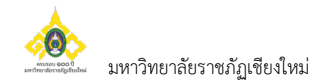

| UHIĴNBIĂS<br>Chiang Mai R                                                                                                    | ยราชกัฏเขียวใหม่<br>lajabhat University                                                                                                    | ระบบบริการการศึกษา                                                                           |  |  |  |  |  |
|----------------------------------------------------------------------------------------------------|----------------------------------------------------------------------------------------------------|----------------------------------------------------------------------------------------------|--|--|--|--|--|
| Chind Mail H ผู้ใช้งาน : อาจารย์ผู้ทัดเนา ระบบ เปลี่ยนรหัสผ่าน ประวัติผู้ใช้งานระบบ การะอาจารย์ชี่ปรีกษา การะอาจารย์ชี่ปรีกษา การะการสอน บันทึกดึงผู้เรียน ดันหาข้อมูลนักศึกษา วิชาที่เปิดสอน ดารางเรียน/สอบ นศ. ดารางเรียน/สอบ นศ. ดารางกรใช้ห้อง รายการความคิดเห็น เสนอความคิดเห็น ประวัติการเข้าใช้ระบบ | อันดีด้อนรับ : อาจารย์ผู้พัฒนา ระบบ<br>ประกาศเรื่อง<br>1. <u>ทดสอบข่าวประกาศสำหรับอาจารย์</u> f 🗈<br>พื้นที่แสดงข่าวประกาศสำหรับอาจารย์<br>ประกาศโดย ผู้พัฒนาระบบ วันที่ประกาศ 23 สิงหาคม 2560 | ข้ออวาม < ระบบสำหรับ อาจารย์ < ⊂ ภาษาไหน <<br>พื้นที่แสดงข่าวประกาศ<br>สำหรับอาจารย์ (ถ้ามี) |  |  |  |  |  |
| Powered by Vision Net. 1995 - 2017                                                                                                    | to top of page                                                                                                    |                                                                                              |  |  |  |  |  |

### รูปที่ 4 หน้าจอระบบงานของอาจารย์

### ภาระการสอน

เมื่อท่านเลือกเมนู "**ภาระการสอน**" จะเป็นหน้าจอ ที่มีเมนู ให้ท่านใช้งานอีกหลายเมนูย่อย ได้แก่ รายชื่อ นักศึกษาลงทะเบียน บันทึกเกรด รายชื่อนักศึกษาวิทยานิพนธ์ ตารางสอนอาจารย์ อนุมัติคำร้อง และรายชื่อผู้มีสิทธิ์ เข้าสอบ ดังจะได้อธิบายเมนูย่อยต่าง ๆ ในส่วนถัดไป

| เมนูหลัก                                                                                                    | อาจารย์ผู้พัฒนา ระบบ                                                                                                    |
|----------------------------------------------------------------------------------------------------|----------------------------------------------------------------------------------------------------|
| ถอยกลับ<br>รายชื่อนักศึกษาลงทะเบียน<br>บันทึกเกรด<br>รายชื่อ นศ วิทยานิพนธ์<br>ตารางสอนอาจารย์<br>อนุมัติคำร้อง<br>รายชื่อผู้มีสิทธิ์เข้าสอบ | <ul> <li>ภาระการสอน</li> <li>รายชื่อนักศึกษาลงทะเบียน<br/>รายชื่อนักศึกษาที่ลงทะเบียนเรียนในรายวิชาที่ท่านอาจารย์เป็นผู้สอนแยกตามปี/ภาคการศึกษา ศูนย์/สถานศึกษา<br/>ระดับการศึกษา วิชาและกลุ่มเรียนและแสดงข่อมูลระเบียนประวัติ ผลการศึกษา ตารางเรียน/สอบ</li> <li>บันทึกเกรด<br/>บันทึกเกรดของนักศึกษาในรายวิชาที่สอน</li> <li>รายชื่อนักศึกษาวิทยานิพนธ์<br/>รายชื่อนักศึกษาวิทยานิพนธ์ที่เป็นที่ปรึกษา</li> <li>ตารางสอนอาจารย์<br/>แสดงข่อมูลตารางสอนของท่านอาจารย์ในแต่ละปีการศึกษา</li> <li>อนุมัติคำร้อง<br/>ทำรายการอนุมัติคำร้องให้นักศึกษาในแต่ละปี/ภาคการศกีษา</li> <li>รายชื่อผู้มีสิทธิ์เข้าสอบ<br/>พิมพ์รายชื่อนักศึกษาที่มีลิทธิ์สอบ</li> </ul> |

### รูปที่ 5 หน้าจอภาระการสอน

<u>เมนูรายชื่อนักศึกษาลงทะเบียน</u> เป็นรายชื่อนักศึกษาทั้งหมดที่ลงทะเบียนเรียน ในทุกรายวิชาที่ท่านสอน ท่านสามารถดูรายชื่อจากหน้าจอได้โดยคลิกที่ชื่อรายวิชา หรือจะเลือกส่งออกข้อมูลรายชื่อนักศึกษาไปใช้งานด้านอื่น ๆ ได้โดยเลือกคลิกที่สัญลักษณ์ดังต่อไปนี้

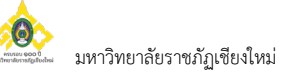

- สัญลักษณ์ 🔼 จะได้รายชื่อนักศึกษาในรูปแบบไฟล์ PDF
- สัญลักษณ์ 🔎 จะได้รายชื่อนักศึกษาในรูปแบบไฟล์ Word
- สัญลักษณ์ 📧 จะได้รายชื่อนักศึกษาในรูปแบบไฟล์ Excel

| รายชื่อนักศึกษาลงทะ<br>ปีการศึกษา 2565 ▼<br>เลือกที่ รายวิชา เพื่อดูรายช์ | เบียน<br>1ื่อ / ข้อมูลนักศึกษา |                       |         |                            | คลิกเลือกเพื่อดาวน์โหลด<br>รายชื่อไฟล์ PDF, Word<br>หรือ Excel |
|---------------------------------------------------------------------------|--------------------------------|-----------------------|---------|----------------------------|----------------------------------------------------------------|
| รหัสวิชา                                                                  | 4                              | รายวิชา               | Sec. จ้ | านวน ล <sub>้</sub><br>รับ | งแล้ว ส่งอ                                                     |
| ภาดการศึกษาที่ <b>1</b>                                                   |                                |                       |         |                            |                                                                |
| มหาวิทยาลัยราชภัฏ<br>เชียงใหม่                                            | ปริญญาตรี (4 ปี) ภา            | คลิกเลือกเพื่อตรวจสอบ |         |                            |                                                                |
| 1110000-9901                                                              | <u>ศึกษาทั่วไป</u>             | ม้านายแหน่งกา         | 01      | 16                         | 5 📆 👿 📧                                                        |
| ACC 4210-58                                                               | <u>การบัญชีบริหาร</u>          | ขอมูลบนทน เงอ         | 01      | 16                         | 3 📆 👿 📧                                                        |
| CER 1101-53                                                               | <u>พื้นฐานเคมีสำหรับเซร</u>    | ามก                   | 01      | 17                         | 6 📆 👿 📧                                                        |
| CER 1101-53                                                               | <u>พื้นฐานเคมีสำหรับเซร</u>    | <u>ามิก</u>           | 02      | 10                         | 6 📆 👿 📧                                                        |
| COM 1102-53                                                               | <u>หลักสำคัญเทคโนโลยี</u>      | <u>สารสนเทศ</u>       | 01      | 17                         | 6 📆 👿 📧                                                        |
| COM 1102-58                                                               | <u>พื้นฐานเทคโนโลยีสาร</u>     | <u>สนเทศ</u>          | 01      | 16                         | 6 🛒 💓 🛰                                                        |

รูปที่ 6 หน้าจอรายชื่อนักศึกษา ในรายวิชาที่สอน

### <u>เมนูบันทึกเกรด</u>

ในส่วนของการบันทึกเกรดหรือส่งผลการเรียนออนไลน์ ระบบเปิดบริการให้ผู้สอน สามารถส่งผลการเรียนได้ ตามช่วงวัน/เวลาที่กำหนด โดยแบ่งช่วงการส่งเกรดออกเป็น 2 ช่วงหลัก ๆ คือ

- **ช่วงส่งเกรดปกติ** คือ การบันทึกคะแนนและส่งผลการเรียนตามภาคการศึกษาที่มีการจัดการเรียนการสอน
- ช่วงส่งเกรดแก้ I, IP, M คือ ช่วงที่ระบบเปิดให้อาจารย์บันทึกเกรดแก้ I, IP, M ออนไลน์ได้ ซึ่งรายวิชาที่
   สามารถบันทึกเกรดดังกล่าวได้ต้องมีการบันทึกเกรดในช่วงปกติและงานทะเบียนฯ ยืนยันผลการเรียนแล้ว
   (ประกาศเกรดให้นักศึกษาทราบแล้ว)

### หมายเหตุ สัญลักษณ์การประเมินผลการศึกษา ซึ่งใช้สัญลักษณ์ดังนี้

| สัญ | ลักษณ์ | ความหมาย           | ค่าระดับเ | คะแนน                                          |
|-----|--------|--------------------|-----------|------------------------------------------------|
| -   | А      | ดีเยี่ยม           |           | <u>د.</u> ٥                                    |
| -   | B+     | ดีมาก              |           | ៣.៥                                            |
| -   | В      | ดี                 |           | ៣.០                                            |
| -   | C+     | ดีพอใช้            |           | ම.ර                                            |
| -   | С      | พอใช้              |           | ම.0                                            |
| -   | D+     | อ่อน               |           | ଭ.ଝଁ                                           |
| -   | D      | อ่อนมาก            |           | <b>@.O</b>                                     |
| -   | F      | ตก                 |           | 0.0                                            |
| -   | S      | เป็นที่พอใจ        | ใช้ในกรณี | รายวิชาที่หลักสูตรกำหนดให้เรียนเพิ่มเติมตาม    |
|     |        |                    |           | ข้อกำหนดเฉพาะ                                  |
| -   | U      | ยังไม่เป็นที่พอใจ  | ใช้ในกรณี | รายวิชาที่หลักสูตรกำหนดให้เรียนเพิ่มเติมตาม    |
|     |        |                    |           | ข้อกำหนดเฉพาะ กรณีได้สัญลักษณ์ U นักศึกษา      |
|     |        |                    |           | ต้องลงทะเบียนเรียนรายวิชานั้นใหม่จนกว่าจะได้ S |
| -   | 1      | การวัดผลไม่สมบูรณ์ | ใช้ในกรณี | ต้องแก้ไขให้แล้วเสร็จภายใน ๓๐ วัน นับจากเปิด   |
|     |        |                    |           | ภาคการศึกษาถัดไป                               |

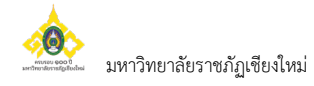

| - | М  | ขาดสอบ                 | ใช้ในกรณี | ต้องแก้ไขให้แล้วเสร็จภายใน ๔๕ วัน นับจากเปิด<br>กาดการสึกษาถัดไป |
|---|----|------------------------|-----------|------------------------------------------------------------------|
| - | IP | การศึกษายังไม่สิ้นสุด  | ใช้ในกรณี | รา เกมาระกาษ แต่เบ<br>ต้องแก้ไขให้แล้วเสร็จภายในวันแรกของการสอบ  |
|   |    |                        |           | ปลายภาค                                                          |
| - | W  | การยกเลิกรายวิชา       | ใช้ในกรณี | นักศึกษาทำในระบบก่อนสอบปลายภาค ๒                                 |
|   |    |                        |           | สัปดาห์                                                          |
| - | L  | นักศึกษาไม่มีสิทธิ์สอบ | ใช้ในกรณี | นักศึกษาไม่มีสิทธิ์สอบปลายภาค ให้คณะส่งรายชื่อ                   |
|   |    |                        |           | มายังสำนักทะเบียนฯ ก่อนสอบปลายภาค                                |
| - | V  | เรียนร่วม              | ใช้ในกรณี | นักศึกษาได้ลงทะเบียนเรียนในฐานะผู้เข้าร่วม                       |
|   |    |                        |           | ศึกษา โดยไม่ต้องเข้ารับการวัดและประเมินผล                        |

### การบันทึกเกรดปกติ

### วิธีใช้งาน

 ในหน้าจอ "บันทึกเกรด" ให้คลิกไปที่สัญลักษณ์ บันทึกช่วงคะแนน และตัดเกรด ดังจะได้อธิบายแต่ละขั้นตอนต่อไป

|                                    |                                          |        |               |            |        |             |   |    | 📃 🛈 คลิกที่ 🛗 ในคอลัมน์กรอกคะแนน       |
|------------------------------------|------------------------------------------|--------|---------------|------------|--------|-------------|---|----|----------------------------------------|
| อาจารย์ผู้พัฒน                     | า ระบบ                                   |        |               |            |        |             |   |    | dia i a c                              |
| ปีการศึกษา                         | 2565 🔻                                   |        |               |            |        |             |   |    | เพื่อกำหนดรูปแบบการคิดเกรด และเกณฑ์    |
| กดปุ่ม 👫 เพื่                      | ื่อบันทึกคะแนนหรือบันทึกเกรด             |        |               |            |        |             |   |    | การให้คะแบบ                            |
| บันทึกเกรด                         |                                          |        |               |            |        |             |   |    |                                        |
| รหัสวิชา                           | รายวิชา                                  | Sec. গ | านวน<br>รับ เ | ลง<br>เล้ว | ส่ง ค่ | ก้าง<br>ส่ง | I | IP | M กรอก กรดร่วมกับ<br>คะแนน             |
| ภาดการศึกษาที่                     | 1                                        |        |               |            |        |             |   |    |                                        |
| มหาวิทยาลัย<br>ราชภัฏ<br>เชียงใหม่ | ปริญญาตรี (4 ปี) ภาคปกติ                 |        |               |            |        |             |   |    |                                        |
| 1110000-9901                       | ศึกษาทั่วไป                              | 01     | 16            | 5          | 0      | 5           | 0 | 0  | 0 👫 ตัดแยก                             |
| ACC 4210-58                        | การบัญชีบริหาร                           | 01     | 16            | 3          | 0      | 3           | 0 | 0  | 0                                      |
| CER 1101-53                        | พื้นฐานเคมีสำหรับเชรามิก                 | 01     | 17            | 6          | 0      | 6           | 0 | 0  | 0 👫 ตัดแยก                             |
| CER 1101-53                        | พื้นฐานเคมีสำหรับเชรามิก                 | 02     | 10            | 6          | 0      | 6           | 0 | 0  | 0 👫 ตัดแยก 🗸 🔹                         |
| COM 1102-58                        | พื้นฐานเทคโนโลยีสารสนเทศ                 | 01     | 16            | 6          | 0      | 6           | 0 | 0  |                                        |
| COM 1102-53                        | หลักสำคัญเทคโนโลยีสารสนเทศ               | 01     | 17            | 6          | 0      | 6           | 0 | 0  | 0                                      |
| COM 1102-58                        | พื้นฐานเทคโนโลยีสารสนเทศ                 | 02     | 16            | 6          | 1      | 5           | r |    |                                        |
| ETI 4101-56                        | การศึกษาโดยระบบสื่อทางไกล                | 01     | 16            | 9          | 2      | 7           |   | ระ | ะบุ กลุ่มเรียนที่ต้องการไปตัดเกรดร่วม  |
| ETI 4102-55                        | นวัตกรรมการศึกษา                         | 01     | 5             | 3          | 0      | 3           |   |    | '''''''''''''''''''''''''''''''''''''' |
| GLAN1101-53                        | ภาษาไทยเพื่อการสื่อสาร                   | 01     | 17            | 6          | 0      | 6           |   | หา | ากไม่ต้องการ เลือกที่ "ตัดแยก"         |
| GLAN1102-53                        | ภาษาอังกฤษเพื่อการสื่อสารในชีวิตประจำวัน | 01     | 17            | 6          | 0      | 6           | 0 | -  |                                        |
| GLAN1103-53                        | ภาษาอังกฤษเพื่อทักษะทางวิชาการ           | 01     | 17            | 5          | 0      | 5           | 0 | 0  | 0 1.2                                  |

รูปที่ 7 หน้าจอแสดงข้อมูลรายวิชาที่ท่านมีภาระงานสอนและสามารถบันทึกผลการเรียนได้

 จากรูปที่ 7 ให้คลิกที่ เครื่องหมาย คอลัมน์กรอกคะแนน จะเข้าสู่หน้าจอใหม่ สำหรับบันทึกคะแนน โดยด้านซ้ายมือจะมีเมนูย่อยให้ใช้งานอีก 3 เมนู คือ เมนูบันทึกช่วงคะแนน เมนูประวัติการส่งผล/พิมพ์ ใบแจ้งเกรด และเมนูพิมพ์ใบตรวจผลการศึกษา ดังรูปที่ 8

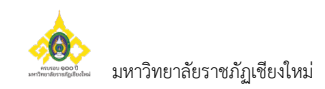

|   | เมนูหลัก                                                                       | อาจา                                        | รย์ผู้พัฒนา                                                | ระบบ                                                                                                    |                             |       |                             |                             |        |                        |                            |
|---|--------------------------------------------------------------------------------|---------------------------------------------|------------------------------------------------------------|----------------------------------------------------------------------------------------------------|-----------------------------|-------|-----------------------------|-----------------------------|--------|------------------------|----------------------------|
| 0 | หน้าเริ่มต้น<br>ถอยกลับ<br>บันทึกข่วงคะแนน<br>ประ <i>วิติการส่งคล(</i> พิมพ์ใบ | บันทึ<br>ศูนย์/<br>ระดับเ<br>รายวิช<br>แสดง | กคะแนเ<br>สถานศึกษ<br>การศึกษา :<br>វา 111000<br>: คะแนนดี | <mark>เ</mark><br>า : มหาริทยาลัยราชภัฏเซียงใหม่ ปี <b>การศึกษา :</b> 2565/1<br>: ปริญญาตรี (4 ปี) ภาคปกติ<br>0-9901 : ศึกษาทั่วไป Sec. 01<br>บ <u>คะแนนคำนวณ</u> (ไม่สามารถแก้ไขคะแนนได้) |                             |       |                             |                             |        |                        |                            |
|   | แจงเกรด<br>พิมพ์ใบตรวจผลการศึกษา                                               | ลำดับ                                       | <u>รหัส</u>                                                | <u>ชื่อ</u>                                                                                                    | <u>ลง</u><br><u>ทะเบียน</u> | สถานะ | <u>EDIT</u><br>เถือก<br>ส่ง | EDIT<br>Cal<br>Or<br>Manual | Result | <u>Adjust</u><br>Grade | <u>เกรด</u><br><u>จริง</u> |
|   |                                                                                | 1.                                          | 996510003                                                  | นายทดสอบ3                                                                                                    | GD                          | ปกติ  | Γ                           | ~                           | F      |                        |                            |
|   |                                                                                | 2.                                          | 996510006                                                  | นางสาวทดสอบ6<br>(กยศ.)                                                                                                    | GD                          | ปกดิ  |                             | $\checkmark$                | F      |                        |                            |
|   |                                                                                | 3.                                          | 996510008                                                  | นางสาวทดสอบ8<br>มีหนี้ต้องข่าระ                                                                                                    | 99                          | ปกติ  |                             |                             |        |                        | W                          |
|   |                                                                                | 4.                                          | 996510013                                                  | นางสาวทดสอบ13<br><mark>มีหนี้ต้องข่าระ</mark>                                                                                                    | GD                          | ปกติ  |                             | ✓                           | F      |                        |                            |
|   |                                                                                | 5.                                          | 996510014                                                  | นางสาวทดสอบ14<br>(กยศ.)                                                                                                    | GD                          | ปกติ  |                             | ~                           | F      |                        |                            |
|   |                                                                                | J.                                          | 990910014                                                  | (กยศ.)                                                                                                    | 00                          | MULT  |                             |                             |        |                        |                            |

### รูปที่ 8 หน้าจอบันทึกคะแนน

- จากหน้าจอบันทึกคะแนน ท่านจะต้องกำหนดเกณฑ์หรือสัดส่วนในการเก็บคะแนนก่อนการบันทึกคะแนน ให้นักศึกษา โดยให้เข้าไปที่ เมนูย่อย <u>บันทึกช่วงคะแนน</u> (กรณีรายวิชาที่มีอาจารย์ผู้สอนมากกว่า 1 ท่าน สามารถกำหนดสิทธิ์ให้อาจารย์ท่านใดท่านนึงเป็นผู้กำหนดเกณฑ์การให้คะแนนได้)
- ระบบจะแสดงหน้าจอสำหรับกำหนดรูปแบบการตัดเกรด เกณฑ์การคำนวนเกรด และข้อมูลการเก็บ คะแนนในแต่ละรายวิชา

แบ่งการบันทึกข้อมูลออกเป็น 2 ส่วน คือ

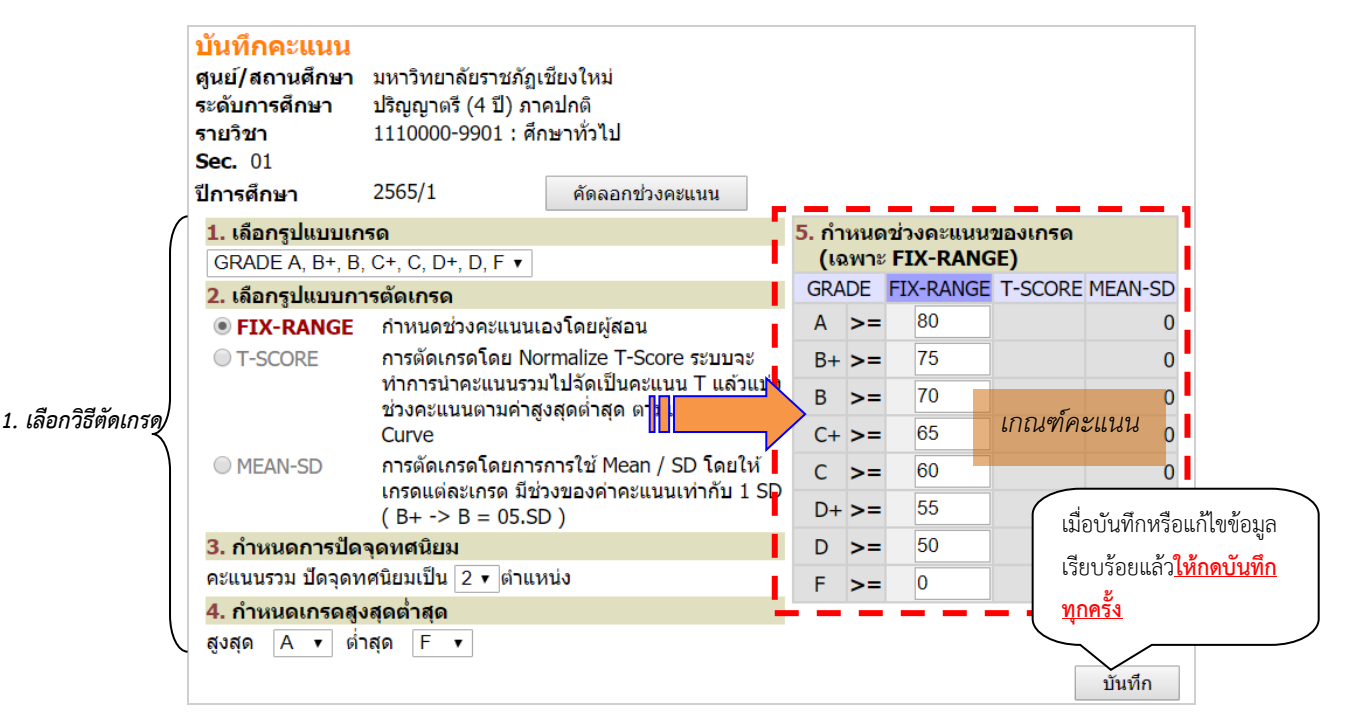

### 4.1) เลือกวิธีตัดเกรด

รูปที่ 9 หน้าจอบันทึกช่วงคะแนน

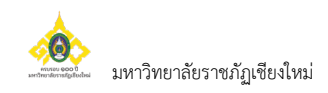

| วิธีที่ | การตัดเกรด | คำอธิบาย                                                                                                    |  |  |  |  |
|---------|------------|----------------------------------------------------------------------------------------------------|--|--|--|--|
| 1       | FIX-RATE   | เป็นการตัดเกรด ที่ผู้ใช้เป็นผู้กำหนดช่วงคะแนน ที่ต้องการให้ได้เกรดที่กำหนด                                                                                                    |  |  |  |  |
|         |            | โดยให้ระบุค่าคะแนนตรงบริเวณ FIX-RATE                                                                                                    |  |  |  |  |
|         |            | <ul> <li>ค่าคะแนนที่ใส่เป็นคะแนนเริ่มต้นในแต่ละเกรด ตัวอย่างเช่น</li> <li>A 80 - 100</li> <li>B 75 - 79</li> <li>C 70 - 74</li> <li>จะระบุที่ช่องดังนี้</li> <li>D &gt;= 50</li> <li>D &gt;= 50</li> <li>D &gt;= 50</li> <li>C ระบบจะ default ค่าคะแนนแบบ FIX-RANGE ไว้ให้ โดยผู้สอนสามารถ</li> </ul> |  |  |  |  |
|         |            | ู่<br>ปรับแก้ข้อมูลตามต้องการได้                                                                                                    |  |  |  |  |
| 2       | T-SCORE    | เป็นการตัดเกรด โดยใช้ Normalize T-Score ระบบจะทำการนำคะแนนรวม<br>ไปอัลเป็นคะแนน T แล้วแบ่งช่วงคะแนนตามค่าสงสุดต่ำสุด ตามแนน                                                                                                    |  |  |  |  |
|         |            | เบงทเบนก่อแนน T แถวแบงขวงก่อแนนทามหาถูงถุดท่าสุด)<br>Normal Curve (ต้องระบุที่ข้อ 4. กำหนดเกรดสูงสุดต่ำสุด)<br>4. กำหนดเกรดสูงสุดด่าสุด<br>สูงสุด A • ด่าสุด F •                                                                                                    |  |  |  |  |
| 3       | MEAN-SD    | การตัดเกรดโดยการใช้ Mean-SD โดยให้เกรดแต่ละเกรด มีช่วงของค่าคะแนน<br>เท่ากับ 1 SD ( B+ -> B = 05.SD ) <i>(ต้องระบุที่ 4. กำหนดเกรดสูงสุด</i><br>ต่ำสุด)                                                                                                    |  |  |  |  |
|         |            | <ol> <li>4. กำหนดเกรดสูงสุดต่าสุด<br/>สูงสุด A ▼ ต่ำสุด F ▼</li> </ol>                                                                                                    |  |  |  |  |

### กำหนดวิธีการตัดเกรด โดยการตัดเกรดแบ่งได้เป็น 3 ระบบคือ

### 4.2) กำหนดวิธีเก็บคะแนน

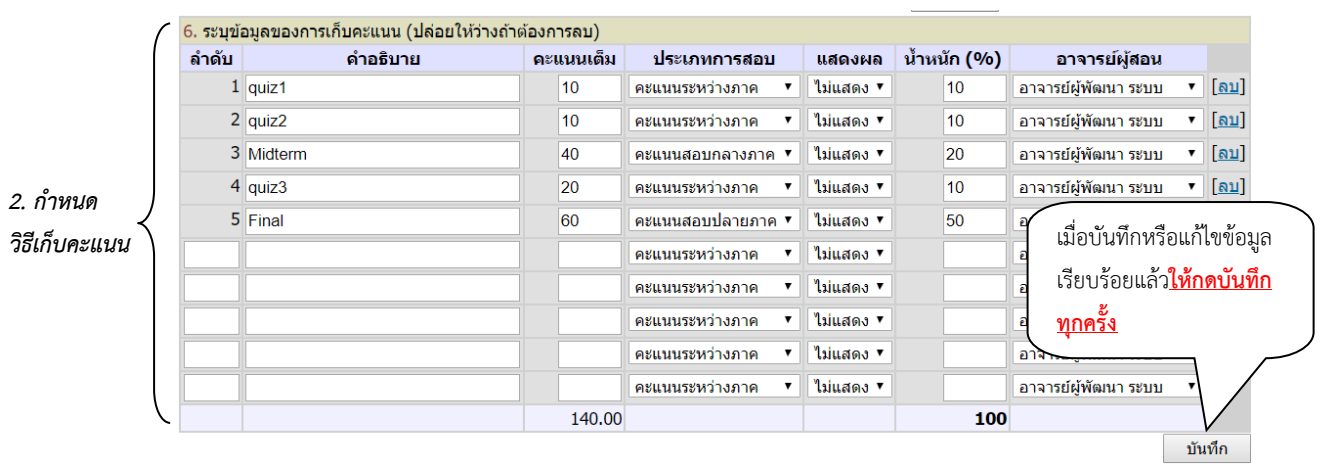

![](_page_11_Figure_6.jpeg)

![](_page_12_Picture_1.jpeg)

ท่านสามารถเลือกจำนวนครั้ง ในการเก็บคะแนน ได้สูงสุดถึง 100 ครั้ง โดยการระบุการเก็บคะแนนแต่ละครั้ง จะประกอบด้วยข้อมูลที่ต้องกำหนด คือ

| หัวข้อ        | คำอธิบาย                                                                |
|---------------|-------------------------------------------------------------------------|
| ลำดับ         | ระบุลำดับการเก็บคะแนน (ไม่สามารถบันทึกซ้ำได้)                           |
| คำอธิบาย      | กำหนดชื่อของการเก็บคะแนนครั้งนั้น ๆ                                     |
| คะแนนเต็ม     | จำนวนคะแนนดิบ                                                           |
| ประเภทการสอบ  | ประเภทของคะแนน จำแนกเป็น คะแนนระหว่างภาค คะแนนกลางภาค และ               |
|               | คะแนนปลายภาค                                                            |
| แสดงผล        | สถานะการประกาศผลคะแนนให้นักศึกษาทราบ                                    |
| น้ำหนัก (%)   | สัดส่วนเป็นเปอร์เซ็นต์ ที่จัดเก็บเป็นคะแนนรวม (จากการบันทึกคะแนนทั้งหมด |
|               | ต้องไม่เกิน 100%)                                                       |
| อาจารย์ผู้สอน | ชื่อ อาจารย์ผู้สอนที่ มีสิทธิ์ ในการกรอกคะแนน ครั้งนี้                  |

๙ ท่านสามารถลบรายการการเก็บคะแนนได้โดย คลิก [ลบ] รายการคะแนนที่กรอกไว้ หลังจากลบแล้วท่าน ไม่สามารถเรียกกลับมาได้

เมื่อบันทึกข้อมูลในข้อที่ 3 ครบถ้วนแล้ว คลิก "ถอยกลับ" ระบบจะกลับสู่หน้าจอการบันทึกคะแนน

### <u>การบันทึกคะแนนเก็บ</u>

![](_page_12_Figure_7.jpeg)

หน้าจอสำหรับบันทึกคะแนนจะเป็นหน้าจอหลักที่ใช้ในการตัดเกรด จะประกอบด้วย 2 ส่วนหลัก คือ

- 1) ส่วนสำหรับการกรอกคะแนนดิบ (คอลัมน์คะแนนเก็บ)
- ส่วนสำหรับการกำหนดเกรดเอง หรือการปรับปรุงเกรด ที่ได้จากการคำนวณแล้ว หรือใช้ในการตัด นักศึกษาบางคนออกจากกลุ่มตัวอย่างในการคำนวณ แล้วทำการกำหนดเกรดเอง (กำหนดเกรดเอง)

### 1) ส่วนสำหรับการกรอกคะแนนดิบ

![](_page_13_Picture_1.jpeg)

จำนวนช่องของคะแนน จะขึ้นอยู่กับจำนวนครั้งที่ทำการเก็บคะแนนดิบ โดยที่หัว COLUMN จะแสดง เงื่อนไขในการเก็บคะแนนดังนี้

![](_page_13_Figure_3.jpeg)

n

![](_page_14_Picture_1.jpeg)

### 2) <u>ส่วนสำหรับการกำหนดเกรดเอง</u>

ส่วนนี้ จะใช้ในการปรับเกรดที่ได้จากการคำนวน หรือดึงนักศึกษาที่มีคะแนนเก็บสูง หรือ ต่ำผิดปกติ ออกจาก กลุ่มตัวอย่าง หรือการบันทึกเกรด I การดำเนินการดังกล่าว ทำได้โดยการคลิก Cal or Manual

### <u>วิธีการใช้งาน</u>

|       |              | 4                                  | อง              |             | EDIT                  | EDIT                                        | EDIT                                        | EDIT                                        | EDIT                                        | EDIT                                        |                               | T-    | EDIT                | ₽₩     | <u>Adjust</u> | เกรด     |
|-------|--------------|------------------------------------|-----------------|-------------|-----------------------|---------------------------------------------|---------------------------------------------|---------------------------------------------|---------------------------------------------|---------------------------------------------|-------------------------------|-------|---------------------|--------|---------------|----------|
| ลาด   | บ <u>รหส</u> | <u>210</u>                         | <u>ทะเบีย</u> น | ู สถานะ     | เลอก<br>ส่ง           | <u>ลาดบ1</u><br><u>T:10</u><br><u>W:10%</u> | <u>ลาดบ2</u><br><u>T:10</u><br><u>W:10%</u> | <u>ลาดบ3</u><br><u>T:40</u><br><u>W:20%</u> | <u>ລາດນ4</u><br><u>T:20</u><br><u>W:10%</u> | <u>ลาดบ5</u><br><u>T:60</u><br><u>W:50%</u> | <u>รวม</u><br><u>W:100%</u>   | SCORE | Cai<br>Or<br>Manual | Result | Grade         | <u> </u> |
| 1.    | 996510003    | 8 นายทดสอบ3                        | GD              | ปกติ        | $\checkmark$          | 9                                           | 7                                           | 35                                          | 12                                          | 44                                          | 76.17                         | 53    |                     | B+     |               |          |
| 2.    | 996510006    | ุ นางสาวทดสอบ6<br>(กยศ.)           | GD              | ปกติ        |                       | 5                                           | ç                                           | 32                                          | 11                                          | . 34                                        | 63.83                         | 47    |                     | С      |               |          |
| 3.    | 996510008    | 3 นางสาวทดสอบ8<br>มีหนี้ต้องช่าระ  | 99              | ปกติ        |                       |                                             |                                             |                                             |                                             |                                             |                               |       |                     |        |               | W        |
| 4.    | 996510013    | 3 นางสาวทดสอบ13<br>มีหนี้ต้องช่าระ | GD              | ปกติ        | $\checkmark$          | 8                                           | 8.5                                         | 25                                          | 11.5                                        | 5 55                                        | 80.58                         | 62    |                     | A      |               |          |
| 5.    | 996510014    | นางสาวทดสอบ14<br>(กยศ.)            | GD              | ปกติ        | $\checkmark$          | 5                                           | 5                                           | 25                                          |                                             | 33                                          | 50                            | 38    |                     | D      |               |          |
| _     |              | เมื่อคลิก EDIT                     | ในคอส์          | ลัมน์ (     | Cal d                 | or Ma                                       | <b>♥</b><br>nual                            | แล้วระ                                      | เบบจะ                                       | ะเปลี่ยเ                                    | i edit                        | เป็น  | SAVE                |        |               |          |
|       | ~            |                                    | อง              | -<br>-<br>- | <u>. มา</u><br>อือก - | EDIT                                        | EDIT                                        | EDIT                                        | EDIT                                        | EDIT                                        |                               | T-    | Save                |        | Adjust        | เกรด     |
| ลำดับ | <u>รหัส</u>  | <u>ชอ</u>                          | <u>ทะเบียน</u>  | สถานะ       | ส่ง<br>V              | ลำดับ1<br>T:10<br>V:10% \                   | ลำดับ2<br>T:10<br>N:10%                     | ลำดับ <mark>3</mark><br>T:40<br>W:20% 1     | ลำดับ4<br>T:20<br>W:10%                     | ลำดับ <mark>5</mark><br>T:60<br>W:50%       | <u>รวม</u><br><u>N:100%</u> 9 | SCORE | Cal Or<br>Manual    | Result | Grade         | <u> </u> |
| 1.    | 996510003    | นายทดสอบ3                          | GD              | ปกติ        | $\checkmark$          | 9                                           | 7                                           | 35                                          | 12                                          | 44                                          | 76.17                         | 53    | <                   | B+     |               |          |
| 2.    | 996510006    | นางสาวทดสอบ6<br>(กยศ.)             | GD              | ปกติ        | ~                     | 5                                           | 9                                           | 32                                          | 11                                          | 34                                          | 63.83                         | 47    |                     | С      |               |          |
| 3.    | 996510008    | นางสาวทดสอบ8<br>มีหนี้ต้องช่าระ    | 99              | ปกติ        |                       |                                             |                                             |                                             |                                             |                                             |                               |       |                     | (      | $\frown$      | w        |
| 4.    | 996510013    | นางสาวทดสอบ13<br>มีหนี้ต้องข่าระ   | GD              | ปกติ        | ✓                     | 8                                           | 8.5                                         | 25                                          | 11.5                                        | 55                                          | 80.58                         | 62    |                     | A      | 0             | )        |
| 5.    | 996510014    | นางสาวทดสอบ14<br>(กยศ.)            | GD              | ปกติ        | ~                     | 5                                           | 5                                           | 25                                          |                                             | 33                                          | 50                            | 38    |                     | D      |               |          |

รูปที่ 12 หน้าจอแสดงการกำหนดเกรด Manual

- 2. ให้คลิก Check Box ออกในรายการนักศึกษาที่ต้องการกำหนดเกรดเอง หรือกรณีที่ต้องการกำหนด เกรดเองทั้งหมด ให้คลิก Check Box บนหัวคอลัมน์ Cal Or Manual
- 3. จากนั้นคลิก Save

|       |             |                                  |                             |       |              |                                      |                         |                                      |                                      |                                                    |                             |             | B                |        |                        |                            |
|-------|-------------|----------------------------------|-----------------------------|-------|--------------|--------------------------------------|-------------------------|--------------------------------------|--------------------------------------|----------------------------------------------------|-----------------------------|-------------|------------------|--------|------------------------|----------------------------|
|       |             |                                  |                             |       | EDIT         | EDIT                                 | EDIT                    | EDIT                                 | EDIT                                 | EDIT                                               |                             |             | Save             |        |                        |                            |
| ลำดับ | <u>รหัส</u> | <u>ชื่อ</u>                      | <u>ลง</u><br><u>ทะเบียน</u> | สถานะ | เถือก<br>ส่ง | ลำดับ1<br><mark>T:10</mark><br>W:10% | ลำดับ2<br>T:10<br>W:10% | ลำดับ3<br><mark>T:40</mark><br>W:20% | ลำดับ4<br><mark>T:20</mark><br>W:10% | ลำดับ <mark>5</mark><br><mark>T:60</mark><br>W:50% | <u>รวม</u><br><u>W:100%</u> | T-<br>SCORE | Cal Or<br>Manual | Result | <u>Adjust</u><br>Grade | <u>เกรด</u><br><u>จริง</u> |
| 1.    | 996510003   | นายทดสอบ3                        | GD                          | ปกติ  | <b>~</b>     | 9                                    | 7                       | 35                                   | 12                                   | 44                                                 | 76.17                       | 53          |                  | B+     |                        |                            |
| 2.    | 996510006   | นางสาวทดสอบ6<br>(กยศ.)           | GD                          | ปกติ  |              | 5                                    | 9                       | 32                                   | 11                                   | 34                                                 | 63.83                       | 47          |                  | С      |                        |                            |
| 3.    | 996510008   | นางสาวทดสอบ8<br>มีหนี้ต้องข่าระ  | 99                          | ปกติ  |              |                                      |                         |                                      |                                      |                                                    |                             |             |                  |        |                        | W                          |
| 4.    | 996510013   | นางสาวทดสอบ13<br>มีหนี้ต้องช่าระ | GD                          | ปกติ  | <b>~</b>     | 8                                    | 8.5                     | 25                                   | 11.5                                 | 55                                                 | 80.58                       | 62          |                  | A      |                        |                            |
| 5.    | 996510014   | นางสาวทดสอบ14<br>(กยศ.)          | GD                          | ปกติ  |              | 5                                    | 5                       | 25                                   |                                      | 33                                                 | 50                          | 38          |                  | D      |                        |                            |

![](_page_14_Figure_11.jpeg)

![](_page_15_Picture_1.jpeg)

| กำดับ  | รหัส           | ชื่อ                             | <u>ถง</u>                   | สถาบะ               | <u>EDIT</u><br>เลือก            | <u>EDIT</u><br>ถำดับ1             | <u>EDIT</u><br>ถำดับ2    | <u>EDIT</u><br>ถำดับ3                  | <u>EDIT</u><br>ถำดับ4                          | <u>EDIT</u><br>ถำดับ5  | 539                             | т-                       | EDIT                |              | Adjust                     | <u>เกรด</u>     |                            |
|--------|----------------|----------------------------------|-----------------------------|---------------------|---------------------------------|-----------------------------------|--------------------------|----------------------------------------|------------------------------------------------|------------------------|---------------------------------|--------------------------|---------------------|--------------|----------------------------|-----------------|----------------------------|
|        |                | <u>10</u>                        | <u>ทะเบียน</u>              |                     | ส่ง                             | T:10<br>W:10%                     | T:10<br>W:10%            | T:40<br>W:20%                          | T:20<br>W:10%                                  | T:60<br>W:50%          | <u>W:100%</u>                   | SCORE                    | Or<br>Manua         | Resu         | lt Grade                   | <u> </u>        |                            |
| 1.     | 996510003      | นายทดสอบ3                        | GD                          | ปกติ                | $\checkmark$                    | 9                                 | 7                        | 7 35                                   | 12                                             | 44                     | 76.17                           | 50                       |                     | B+           |                            |                 |                            |
| 2.     | 996510006      | นางสาวทดสอบ6<br>(กยศ.)           | GD                          | ปกติ                | ~                               | 5                                 | ç                        | 32                                     | 11                                             | 34                     | 63.83                           | 40                       | <b>×</b>            | С            |                            |                 |                            |
| 3.     | 996510008      | ้นางสาวทดสอบ8<br>มีหนี้ต้องช่าระ | 99                          | ปกติ                |                                 |                                   |                          |                                        |                                                |                        |                                 |                          |                     |              |                            | w               |                            |
| 4.     | 996510013      | นางสาวทดสอบ13<br>มีหนี้ด้องช่าระ | GD                          | ปกดิ                |                                 | 8                                 | 8.5                      | 5 25                                   | 11.5                                           | 55                     | 80.58                           | 60                       |                     | A            |                            |                 |                            |
| 5.     | 996510014      | นางสาวทดสอบ14<br>(กยศ.)          | GD                          | ปกติ                | $\checkmark$                    | 5                                 | 5                        | 5 25                                   |                                                | 33                     | 50                              |                          |                     | Manu         | al                         |                 |                            |
| าลับ   | ระัส           | มื่อคลิก Adjusi                  | t ในคอ                      | )ลัมน์<br>E         | Adj<br>DIT<br>ถือก –            | ust Gi<br>edit                    | rade<br>EDIT             | แล้วระ<br>EDIT                         | บบจะ<br>edit                                   | เปลี่ยน<br>EDIT        | J Adju                          | st เป็ <sup>เ</sup><br>т | u SAV               | /E           | Save                       | <u>เกรด</u>     |                            |
| 8 1911 | <u>- 31/61</u> | <u>111</u>                       | <u>ทะเบียน</u> "            | 161 1140            | ล่ง <sub>ส</sub><br>N           | ำดับ1 ส<br>T:10<br>/:10% <b>M</b> | ำดับ2<br>T:10<br>/:10% \ | ลำดับ3<br><mark>T:40</mark><br>W:20% V | ลำดับ4 (<br><mark>T:20</mark><br>V:10% V       | ำดับ5<br>T:60<br>/:50% | <u>734</u> S<br><u>V:100%</u> S | CORE                     | Cal<br>Or<br>Ianual | Result       | Grade                      | <u> </u>        |                            |
| 1.     | 996510003      | นายทดสอบ3                        | GD                          | ปกติ                | ✓                               | 9                                 | 7                        | 35                                     | 12                                             | 44                     | 76.17                           | 50                       | <b>E</b>            | 8+           |                            |                 |                            |
| 2.     | 996510006      | นางสาวทดสอบ6<br>(กยศ.)           | GD                          | ปกดิ                | ~                               | 5                                 | 9                        | 32                                     | 11                                             | 34                     | 63.83                           | 40                       |                     | 2            |                            |                 |                            |
| 3.     | 996510008      | นางสาวทดสอบ8<br>มีหนี้ต้องช่าระ  | 99                          | ปกติ                |                                 |                                   |                          |                                        |                                                |                        |                                 |                          |                     |              |                            | w               |                            |
| 4.     | 996510013      | นางสาวทดสอบ13<br>มีหนี้ต้องช่าระ | GD                          | ปกติ                | ~                               | 8                                 | 8.5                      | 25                                     | 11.5                                           | 55                     | 80.58                           | 60                       |                     | ۱.<br>       |                            |                 |                            |
| 5.     | 996510014      | นางสาวทดสอบ14<br>(กยศ.)          | GD                          | ปกติ                | <b>~</b>                        | 5                                 | 5                        | 25                                     |                                                | 33                     | 50                              |                          |                     | 1anua        | •                          |                 |                            |
| 5.     | ท่านสาม        | <b>ใ</b><br>การถเลือกบันทึก      | <b>รูปที่ 1</b><br>าเกรด    | <b>4 หน้</b><br>Man | <b>์าจอ</b><br>ual <sup>°</sup> | <b>แสดง</b><br>ให้นักศี           | <b>การก</b> ำ<br>1ึกษา   | <b>าหนดเ</b><br>โดยกา                  | <b>กรด                                    </b> | <b>lanu</b><br>ลือกร   | al<br>ายการเ                    | เกรดใ                    | นช่อง               | Adj          | เมื่อระ<br>ให้ คลิ<br>just | บุเกรด<br>ก Sav | เรียเ<br>⁄e                |
|        |                |                                  |                             |                     | EDIT                            | EDIT                              | EDIT                     | EDIT                                   | EDIT                                           | EDI                    | r                               | -                        | EDI                 | π            | S                          | ave             |                            |
| ลำดับ  | <u>รหัส</u>    | <u>ชื่อ</u>                      | <u>ยง</u><br><u>ทะเบียน</u> | สถานะ               | เตอก<br>ส่ง                     | สำดับ1<br>T:10<br>W:10%           | ลำดับ2<br>T:10<br>W:109  | 2 ลำดับ3<br>T:40<br>⁄o W:209           | 3 ลำดับ4<br>T:20<br>% W:109                    |                        | 5 <u>W:100</u>                  | 과<br>%<br>SCO            | RE Ca<br>Or<br>Man  | l Re<br>r Re | esult Gr                   | ade             | <u>หารต</u><br><u>จริง</u> |
| 1.     | 996510003      | นายทดสอบ3                        | GD                          | ปกติ                |                                 | 9                                 | )                        | 7 3                                    | 5 1                                            | 2                      | 14 76.:                         | 17                       | 50 🔽                | B+           | +                          |                 |                            |
| 2.     | 996510006      | นางสาวทดสอบ6<br>(กยศ.)           | GD                          | ปกติ                |                                 | 5                                 | 5                        | 9 3                                    | 2 1                                            | 1                      | 63.8                            | 33                       | 40 🔽                | С            |                            |                 |                            |
| 3.     | 996510008      | นางสาวทดสอบ8<br>มีหนี้ต้องช่าระ  | 99                          | ปกติ                |                                 |                                   |                          |                                        |                                                |                        |                                 |                          |                     |              |                            |                 | N                          |
|        | 996510013      | มางสาวทดสอบ13                    | GD                          | ปกติ                | ~                               | 8                                 | 8 8                      | 5 2                                    | 5 11.                                          | 5                      | 55 80 9                         | 58                       | 60 🗹                | A            |                            |                 |                            |

รูปที่ 15 หน้าจอแสดงการกำหนดเกรด Manual

5

25

5

50

33

6. เมื่อระบุเกรดที่ต้องการเรียบร้อยแล้ว ให้คลิก SAVE เพื่อบันทึกข้อมูล ระบบจะแสดงข้อมูลเกรดที่ ท่านกำหนดเองในคอลัมน์ Adjust

| ลำดับ | <u>รหัส</u> | <u>ชื่อ</u>                      | <u>ลง</u><br><u>ทะเบียน</u> | สถานะ | <u>EDIT</u><br>เถือก<br>ส่ง | <u>EDIT</u><br><u>ลำดับ1</u><br><u>T:10</u><br><u>W:10%</u> | <u>EDIT</u><br><u>ลำดับ2</u><br><u>T:10</u><br><u>W:10%</u> | <u>EDIT</u><br><u>ลำดับ3</u><br><u>T:40</u><br><u>W:20%</u> | <u>EDIT</u><br><u>ลำดับ4</u><br><u>T:20</u><br><u>W:10%</u> | <u>EDIT</u><br><u>ลำดับ5</u><br><u>T:60</u><br><u>W:50%</u> | <u>รวม</u><br><u>W:100%</u> | T-<br>SCORE | EDIT<br>Cal<br>Or<br>Manual | Result | <u>Adjust</u><br>Grade | <u>กรด</u><br><u>จริง</u> |
|-------|-------------|----------------------------------|-----------------------------|-------|-----------------------------|-------------------------------------------------------------|-------------------------------------------------------------|-------------------------------------------------------------|-------------------------------------------------------------|-------------------------------------------------------------|-----------------------------|-------------|-----------------------------|--------|------------------------|---------------------------|
| 1.    | 996510003   | นายทดสอบ3                        | GD                          | ปกติ  | $\checkmark$                | 9                                                           | 7                                                           | 35                                                          | 12                                                          | 44                                                          | 76.17                       | 50          | $\checkmark$                | B+     |                        |                           |
| 2.    | 996510006   | นางสาวทดสอบ6<br>(กยศ.)           | GD                          | ปกติ  |                             | 5                                                           | 9                                                           | 32                                                          | 11                                                          | 34                                                          | 63.83                       | 40          |                             | С      |                        |                           |
| 3.    | 996510008   | นางสาวทดสอบ8<br>มีหนี้ต้องช่าระ  | 99                          | ปกติ  |                             |                                                             |                                                             |                                                             |                                                             |                                                             |                             |             |                             |        |                        | v                         |
| 4.    | 996510013   | นางสาวทดสอบ13<br>มีหนี้ต้องข่าระ | GD                          | ปกติ  | ~                           | 8                                                           | 8.5                                                         | 25                                                          | 11.5                                                        | 55                                                          | 80.58                       | 60          |                             | A      | 6                      |                           |
| 5.    | 996510014   | นางสาวทดสอบ14<br>(กยศ.)          | GD                          | ปกดิ  | <b>~</b>                    | 5                                                           | 5                                                           | 25                                                          |                                                             | 33                                                          | 50                          |             |                             | Manua  | I                      |                           |
|       |             | รูป                              | ที่ 16                      | หน้าจ | งอแส                        | สดงกา                                                       | รกำหเ                                                       | เดเกรด                                                      | ด Mar                                                       | nual                                                        |                             |             |                             |        |                        | 1                         |

5. 996510014 <sup>นางสาวทดสอบ14</sup> (กยศ.)

GD

 $\checkmark$ 

ปกติ

![](_page_16_Picture_1.jpeg)

### คำอธิบายเพิ่มเติม

| หัวข้อ          | คำอธิบาย                                                                      |
|-----------------|-------------------------------------------------------------------------------|
| EDIT            | Cal or Manual                                                                 |
| Cal             | ใช้สำหรับกำหนดการตัดเกรดผ่านระบบ หรือ กำหนดเกรดด้วยตนเอง กรณีที่              |
| Manual          | ต้องการกำหนดเกรดด้วยตนเองให้คลิกเครื่องหมาย Check Box ออก                     |
| Adjust          | Adjust                                                                        |
| Grade           | ใช้สำหรับการกำหนดเกรดด้วยตนเอง (ไม่มีเครื่องหมาย Check Box ในช่อง             |
| Nesur           | Cal or Manual) ให้คลิกปุ่ม Adjust ท่านสามารถปรับเกรดของนักศึกษาที่ ถูกกำหนด   |
|                 | เกรดให้เป็น Manual เท่านั้น                                                   |
|                 | ** กรณี Adjust เกรดเป็น I, M, IP แล้วปรับเป็น กำหนดการตัดเกรดผ่านระบบ         |
| Adjust          | (มีเครื่องหมาย Check Box ในช่อง Cal or Manual) เกรดในช่อง Adjust จะไม่เปลี่ยน |
| Grade<br>Result | จนกว่าจะกด ส่งที่รูป 💷                                                        |
|                 | Result                                                                        |

📧 กรณีที่นักศึกษา ลงทะเบียนแล้วทำการถอนโดยได้สัญลักษณ์ W ระบบจะทำ การตั้งให้ออกจากกลุ่ม 🛛 ตัวอย่างอัตโนมัติ

### <u>การโอนเกรด (ส่งข้อมูลเกรดไปทะเบียน)</u>

เมื่อเสร็จสิ้นการบันทึกคะแนนแล้ว จะพบว่าระบบจะทำการคำนวนเกรด แบบ Real-time ตลอดเวลา โดยจะ แสดงไว้ในคอลัมน์ Result การโอนเกรดไปยังทะเบียนทำได้โดย

### ₽₩

1. คลิก **Result** ที่รูปแผ่น Disk ระบบจะทำการโอนเกรดทั้งหมดไปยังงานทะเบียน (เกรดที่คำนวนได้ และเกรดที่กำหนดเอง (Manual)) ไปสู่คอลัมน์ Adjust Grade

![](_page_16_Figure_9.jpeg)

รูปที่ 17 หน้าจอแสดงการโอนเกรดไปทะเบียน

![](_page_17_Picture_1.jpeg)

2. เกรดจะปรากฏในคอลัมน์ Adjust Grade จากนั้นท่านสามารถตรวจสอบประวัติการส่งเกรด และ พิมพ์ใบแจ้งเกรดได้โดยคลิกเมนู **ประวัติการส่งผล/พิมพ์ใบแจ้งเกรด** ด้านซ้ายมือของหน้าจอ

| เมนูหลัก                                                              | อาจา                                                     | รย์ผู้พัฒนา                                                        | า ระบบ                                                                                     |                             |                            |                             |                                                      |                                                      |                                                      |                                                      |                                                      |                               |                                            |                                 |        |                        |                            |
|-----------------------------------------------------------------------|----------------------------------------------------------|--------------------------------------------------------------------|--------------------------------------------------------------------------------------------|-----------------------------|----------------------------|-----------------------------|------------------------------------------------------|------------------------------------------------------|------------------------------------------------------|------------------------------------------------------|------------------------------------------------------|-------------------------------|--------------------------------------------|---------------------------------|--------|------------------------|----------------------------|
| หน้าเริ่มต้น<br>ถอยกลับ<br>บันทึกช่วงคะแนน<br>ประวัติการส่งผล/พิมพ์ใบ | <mark>บันทึ</mark><br>ศูนย์/<br>ระดับก<br>รายวิว<br>แสดง | <b>กคะแนน</b><br>ัสถานศึกษ<br>การศึกษา :<br>ชา 111000<br>: คะแนนดิ | <b>เ</b><br>า : มหาวิทยาลัยราชภ์<br>: ปริญญาตรี<br>0-9901 Sec. 01<br>บ <u>คะแนนคำนวณ</u> ( | โฏเชียงให<br>(ไม่สามา       | หม่ ปี <i>เ</i><br>เรถแก้ไ | าารศึก<br>ขคะแ              | าษา : 25<br>นนได้)                                   | 65/1                                                 | F<br>POINT                                           | แสดงค<br>D D+<br>50 155 (เ                           | ก่าสถิติ<br>c c+<br>1 50 ∣65 ∣7                      | ME<br>B B+<br>1<br>70 [75 ]80 | FIX-RAN<br>AN=73.5<br>SD=7.<br>I<br>A<br>1 | <b>IGE</b><br>266<br>089<br>N=3 |        |                        |                            |
| แจงเกวด<br>พิมพ์ใบตรวจผลการศึกษา<br>รายชื่อนักศึกษาที่มีผลการ         | ลำดับ                                                    | <u>รหัส</u>                                                        | <u>ชื่อ</u>                                                                                | <u>ลง</u><br><u>ทะเบียน</u> | สถานะ                      | <u>EDIT</u><br>เถือก<br>ส่ง | <u>EDIT</u><br><u>ลำดับ1</u><br><u>T:10</u><br>W:10% | <u>EDIT</u><br><u>ตำดับ2</u><br><u>T:10</u><br>W:10% | <u>EDIT</u><br><u>ลำดับ3</u><br><u>T:40</u><br>W:20% | <u>EDIT</u><br><u>ลำดับ4</u><br><u>T:20</u><br>W:10% | <u>EDIT</u><br><u>ลำดับ5</u><br><u>T:60</u><br>W:50% | <u>รวม</u><br><u>W:100%</u>   | T-<br>SCORE                                | EDIT<br>Cal<br>Or<br>Manual     | Result | <u>Adjust</u><br>Grade | <u>เกรด</u><br><u>จริง</u> |
| ()[[[]]]                                                              | 1.                                                       | 996510003                                                          | นายทดสอบ3                                                                                  | GD                          | ปกติ                       |                             | 9                                                    | 7                                                    | 35                                                   | 12                                                   | 44                                                   | 76.17                         | 50                                         |                                 | B+     | B+                     |                            |
|                                                                       | 2.                                                       | 996510006                                                          | นางสาวทดสอบ6<br>(กยศ.)                                                                     | GD                          | ปกติ                       |                             | 5                                                    | 9                                                    | 32                                                   | 11                                                   | 34                                                   | 63.83                         | 40                                         | ~                               | С      | С                      |                            |
|                                                                       | 3.                                                       | 996510008                                                          | นางสาวทดสอบ8<br>มีหนี้ต้องชำระ                                                             | 99                          | ปกติ                       |                             |                                                      |                                                      |                                                      |                                                      |                                                      |                               |                                            |                                 |        |                        | W                          |
|                                                                       | 4.                                                       | 996510013                                                          | นางสาวทดสอบ13<br>มีหนี้ต้องช่าระ                                                           | GD                          | ปกติ                       |                             | 8                                                    | 8.5                                                  | 25                                                   | 11.5                                                 | 55                                                   | 80.58                         | 60                                         |                                 | A      | A                      |                            |
|                                                                       | 5.                                                       | 996510014                                                          | นางสาวทดสอบ14<br>(กยศ.)                                                                    | GD                          | ปกติ                       |                             | 5                                                    | 5                                                    | 25                                                   |                                                      | 33                                                   | 50                            |                                            |                                 | Manual | I                      |                            |

รูปที่ 18 หน้าจอบันทึกคะแนน

3. จากหน้าจอประวัติการส่งผล/พิมพ์ใบแจ้งเกรด สามารถคลิกหมายเลขในคอลัมน์ครั้งที่เพื่อตรวจสอบ

ประวัติการส่ง และคลิก 🦳 ในคอลัมน์ใบแจ้งเกรด เพื่อพิมพ์ใบแจ้งเกรดส่งงานทะเบียนต่อไป

|                         | ประวัติ<br>ศูนย์/สะ<br>ระดับกา<br>รายวิชา<br>Sec.<br>ปีการศึก<br>เลือก <u>คร</u> ั้ | <mark>โการส่งย</mark><br>ถานศึกษา<br>รศึกษา<br>าษา<br><u>งที</u> ่ เพื่อแสด | <b>มล/พิมพ์ใบแล้</b><br>มหาวิทยาลัยราช <i>ร์</i><br>ปริญญาตรี<br>1110000-9901<br>01<br>2565/1<br>งรายระเอียดการส่งผล | <b>ไงเกรด</b><br>กัฏเชียงใช | )<br>หม่<br>— เพื่อพิม | พ่ใบส่งผล  | เลือก <u>ยกเฉิก</u> เพื่อย | สามาร<br>ยกเลิก<br>มกเลิกการส่งผล | ถคลิก " <b>ยก</b><br>รายการส่งเ | <b>เลิก</b> " เพื่อ<br>กรดในแต่ละครั้ง |
|-------------------------|-------------------------------------------------------------------------------------|-----------------------------------------------------------------------------|----------------------------------------------------------------------------------------------------|-----------------------------|------------------------|------------|----------------------------|-----------------------------------|---------------------------------|----------------------------------------|
|                         | ครั้งที่                                                                            | ส่งเมื่อ                                                                    | ส่งโดย                                                                                                    | จำนวน                       | พิมพ์เมื่อ             | รับผลเมื่อ | รับผลโดย                   | สถานะ                             | ใบแจ้งเก                        | รด 🗸                                   |
|                         | 1                                                                                   | 25/09/60<br>12:05:48                                                        | ผู้พัฒนา ระบบ                                                                                                    | 5                           |                        |            |                            | รอรับผล                           |                                 | <u>ยกเลิก</u>                          |
| รายชื่อนัก<br>วังทะเบีย | ศึกษาที่ท่าง<br>นในแต่ละค<br>ระดบก<br>รายวิช<br>Sec.<br>ปีการศ์<br>ครั้งที่         | เย็นยันส่งเก<br>รั้งได้<br><b>การศกษา</b><br>เก<br>เกิ                      | <sup>มรดไป</sup> <mark>พ่ใบแ</mark> ะ<br>มาลัยราช<br><u>ปริญ</u> ญาตรี<br>1110000-9901<br>01<br>2565/1<br>1          | <b>จังเกรเ</b><br>ภัฏเชียงใ | ด<br>ใหม่              | -          |                            |                                   |                                 |                                        |
|                         | ลำด้                                                                                | ับ                                                                          | รหัส                                                                                                    |                             |                        | ชื่อ       |                            | หน่วยกิต                          | Grade                           | เกรดเดิม                               |
|                         | 1                                                                                   |                                                                             | 996510003 นา                                                                                                    | ยทดสอบ                      | 3                      |            |                            | 3                                 | B+                              |                                        |
|                         | 2                                                                                   |                                                                             | 996510006 นา                                                                                                    | งสาวทดส                     | เอบ6                   |            |                            | 3                                 | С                               |                                        |
|                         | 3                                                                                   |                                                                             | 996510008 นา                                                                                                    | งสาวทดส                     | เอบ8                   |            |                            | 0                                 | w                               | W                                      |
|                         | 4                                                                                   |                                                                             | 006510012                                                                                                    | • <b>ส</b> าวามคส           |                        |            |                            |                                   |                                 |                                        |
|                         | -                                                                                   |                                                                             | 990310013 ui                                                                                                    | งณางหตุด                    | 19113                  |            |                            | 3                                 | A                               |                                        |

รูปที่ 19 หน้าจอประวัติการส่งผล/พิมพ์ใบแจ้งเกรด

🗷 สามารถ "ยกเลิก" การส่งเกรดในรายการที่งานทะเบียนฯ ยังไม่ยืนยันผลการเรียนให้นักศึกษาทราบเท่านั้น

![](_page_18_Picture_1.jpeg)

### 4. ตัวอย่างใบแจ้งเกรด

| ผู้สอน | อาจารย์ผู้พัฒนา ร<br>จำนวนลง 5 | สมบ<br>คม   | ň          | ที่ยืนยันส่ง 2! | /09/17 12:05:48 |         |         | ň     | เพิ่พิมพ์ 2 | 5/09/17 1 | 2:12:1 |
|--------|--------------------------------|-------------|------------|-----------------|-----------------|---------|---------|-------|-------------|-----------|--------|
| ล่าดับ | รพัสประจำตัว                   |             | ชื่อ-สกุร  | •               | คะแบบเก็บ       | กลางภาค | ปลายภาค | รวม   | รวมเก่า     | เกรดเก่า  | INSR   |
| 1      | 996510003                      | นายทดสอบ3   |            |                 | 22.00           | 17.50   | 36.67   | 76.17 |             |           | 8+     |
| 2      | 996510006                      | บางสาวพุดสอ | <b>U</b> 6 |                 | 19.50           | 16.00   | 28.33   | 63.83 |             |           | с      |
| 3      | 996510008                      | นางสาวพุดสอ | ນ8         |                 | .00             | .00     | .00     | .00   |             | w         | w      |
| 4      | 996510013                      | นางสาวพุดสอ | u13        |                 | 22.25           | 12.50   | 45.83   | 80.58 |             |           | Α      |
| 5      | 996510014                      | บางสาวพดสอ  | <b>U14</b> |                 | 10.00           | 12.50   | 27.50   | 50.00 |             |           | Т      |
|        | MANUAL                         | IUZE        | จำนวน      | 96              |                 |         |         |       |             |           |        |
|        | 80 - 100                       | A           | 1          | 20              |                 |         |         |       |             |           |        |
|        | 75 - 79.99                     | B+          | 1          | 20              |                 |         |         |       |             |           |        |
|        | 70 - 74.99                     | В           | 0          | 0               |                 |         |         |       |             |           |        |
|        | 65 - 69.99                     | C+          | 0          | 0               |                 |         |         |       |             |           |        |
|        | 60 - 64.99                     | c           | 1          | 20              |                 |         |         |       |             |           |        |
|        | 55 - 59.99                     | D+          | 0          | 0               |                 |         |         |       |             |           |        |
|        | 50 - 54.99                     | D           | 0          | 0               |                 |         |         |       |             |           |        |
|        | 0 - 49.99                      | F           | 0          | 0               |                 |         |         |       |             |           |        |
|        |                                | 1           | 1          | 20              |                 |         |         |       |             |           |        |
|        | •                              | w           | 1          | 20              |                 |         |         |       |             |           |        |
| MEA    | N = 73.5266                    | \$D         | - 7.089    | 100.00          |                 |         |         |       |             |           |        |

รูปที่ 20 ตัวอย่างใบแจ้งเกรด

- 5. จากรูปที่ 21 สามารถเรียกพิมพ์รายงานเพิ่มเติมได้ดังนี้
  - 5.1 ใบตรวจสอบผลการเรียน : ท่านสามารถเรียกพิมพ์ใบตรวจสอบผลการเรียน เพื่อใช้ตรวจสอบข้อมูล เกรดที่ได้บันทึกในระบบ ก่อนทำการยืนยันและส่งเกรดไปยังงานทะเบียนฯ ได้ ( สหากทำรายการส่ง เกรดไปทะเบียนแล้วจะไม่สามารถเรียกพิมพ์ได้)
  - 5.2 รายชื่อนักศึกษาที่มีผลการเรียน I, IP, M : ท่านสามารถเรียกพิมพ์แสดงรายชื่อนักศึกษาที่ได้รับผล การเรียน I, IP, M ได้ ( สามารถเรียกพิมพ์ได้เฉพาะวิชาที่มีเกรด I, IP, M และส่งทำรายการส่งเกรด ไปทะเบียนฯ แล้วเท่านั้น)

| เมนูหลัก                                               | อาจาร                                   | รย์ผู้พัฒนา                                   | ระบบ                                    |                             |         |              |                                              |                                              |                                              |                                              |                                              |                             |                              |                          |        |               |          |
|--------------------------------------------------------|-----------------------------------------|-----------------------------------------------|-----------------------------------------|-----------------------------|---------|--------------|----------------------------------------------|----------------------------------------------|----------------------------------------------|----------------------------------------------|----------------------------------------------|-----------------------------|------------------------------|--------------------------|--------|---------------|----------|
| หน้าเริ่มต้น <mark>1</mark><br>ถอยกลับ ค               | <mark>บันทึ</mark><br>สูนย์/เ<br>ระดับก | <mark>กคะแนน</mark><br>สถานศึกษ<br>บารศึกษา : | I<br>า : มหาวิทยาลัยราชภั<br>ปริฌฌาตรี  | ัฏเชียงใา                   | หม่ ปีก | าารศึก       | าษา <b>:</b> 25                              | 65/1                                         |                                              |                                              |                                              | M                           | FIX-RAN<br>EAN=73.5<br>SD=7. | IGE<br>266<br>089<br>N=3 |        |               |          |
| บันทึกช่วงคะแนน<br>ประวัติการส่งผล/พิมพ์ใบ<br>แจ้งเกรด | รายวิว<br>แสดง                          | ก 111000(<br>: ดะแนนดี                        | D-9901 Sec. 01<br>บ <u>คะแนนคำนวณ</u> ( | ไม่สามา                     | รถแก้ไ  | .ขคะแ        | นนได้)                                       |                                              | F<br>POINT                                   | D D+                                         | C C+<br>1 50 65 7                            | B B+<br>1<br>70  75  8      | A<br>1<br>0                  |                          |        |               |          |
| พิมพ์ใบตรวจผลการศึกษา                                  |                                         |                                               |                                         | 2.1                         |         | EDIT         | EDIT                                         | EDIT                                         | EDIT                                         | EDIT                                         | EDIT                                         |                             | т.                           | EDIT                     |        | <u>Adjust</u> | 1050     |
| รายชื่อนักศึกษาที่มีผลการ<br>เรียน I.IP.M              | ลำดับ                                   | <u>รหัส</u>                                   | <u>ชื่อ</u>                             | <u>แง</u><br><u>ทะเบียน</u> | สถานะ   | เลือก<br>ส่ง | <u>ลำดับ1</u><br><u>T:10</u><br><u>W:10%</u> | <u>ลำดับ2</u><br><u>T:10</u><br><u>W:10%</u> | <u>ลำดับ3</u><br><u>T:40</u><br><u>W:20%</u> | <u>ลำดับ4</u><br><u>T:20</u><br><u>W:10%</u> | <u>ลำดับ5</u><br><u>T:60</u><br><u>W:50%</u> | <u>รวม</u><br><u>W:100%</u> | SCORE                        | Cal<br>Or<br>Manual      | Result | Grade         | <u> </u> |
|                                                        | 1.                                      | 996510003                                     | นายทดสอบ3                               | GD                          | ปกติ    |              | 9                                            | 7                                            | 35                                           | 12                                           | 44                                           | 76.17                       | 50                           | $\checkmark$             | B+     | B+            |          |
|                                                        | 2.                                      | 996510006                                     | นางสาวทดสอบ6<br>(กยศ.)                  | GD                          | ปกดิ    |              | 5                                            | 9                                            | 32                                           | 11                                           | 34                                           | 63.83                       | 40                           | $\checkmark$             | С      | С             |          |
|                                                        | 3.                                      | 996510008                                     | นางสาวทดสอบ8<br>มีหนี้ต้องข่าระ         | 99                          | ปกติ    |              |                                              |                                              |                                              |                                              |                                              |                             |                              |                          |        |               | W        |
|                                                        | 4.                                      | 996510013                                     | นางสาวทดสอบ13<br>มีหนี้ต้องข่าระ        | GD                          | ปกติ    |              | 8                                            | 8.5                                          | 25                                           | 11.5                                         | 55                                           | 80.58                       | 60                           | $\checkmark$             | A      | A             |          |
|                                                        | 5.                                      | 996510014                                     | นางสาวทดสอบ14<br>(กยศ.)                 | GD                          | ปกติ    |              | 5                                            | 5                                            | 25                                           |                                              | 33                                           | 50                          |                              |                          | Manual | I             |          |

![](_page_18_Figure_9.jpeg)

![](_page_19_Picture_1.jpeg)

![](_page_19_Figure_2.jpeg)

การเลือก Mode ในการแสดงค่าคะแนนดิบ หรือคะแนนคำนวณ

ท่านสามารถเลือก Mode การแสดงคะแนนได้ 2 Mode คือ

- คะแนนดิบ เป็นคะแนนที่ท่านกรอกเข้ามา
- คะแนนคำนวณ เป็นคะแนนที่ทำการคิดเป็น % ตามที่กำหนดไว้แล้ว โดยใน Mode นี้ไม่สามารถ แก้ไขคะแนนได้

| т  | AREA   | т  | AREA    | Т  | AREA    | т  | AREA    | Т  | AREA    |
|----|--------|----|---------|----|---------|----|---------|----|---------|
| 10 | 0.0032 | 21 | 0.1900  | 41 | 18.4100 | 61 | 86.4300 | 81 | 99.9030 |
| 11 | 0.0064 | 22 | 0.2600  | 42 | 21.1900 | 62 | 88.4900 | 82 | 99.9310 |
| 12 | 0.0070 | 23 | 0.3500  | 43 | 24.2000 | 63 | 90.3200 | 83 | 99.9520 |
| 13 | 0.0110 | 24 | 0.4700  | 44 | 27.4300 | 64 | 91.9200 | 84 | 99.9660 |
| 14 | 0.0160 | 25 | 0.6200  | 45 | 30.8500 | 65 | 93.3200 | 85 | 99.9770 |
| 15 | 0.0230 | 26 | 0.8200  | 46 | 34.4600 | 66 | 94.5200 | 86 | 99.9840 |
| 16 | 0.0340 | 27 | 1.0700  | 47 | 38.2100 | 67 | 95.5400 | 87 | 99.9890 |
| 17 | 0.0480 | 28 | 1.3900  | 48 | 42.0700 | 68 | 96.4100 | 88 | 99.9928 |
| 18 | 0.0690 | 29 | 1.7900  | 49 | 46.0200 | 69 | 97.1300 | 89 | 99.9952 |
| 19 | 0.1000 | 30 | 2.2800  | 50 | 50.0000 | 70 | 97.7200 | 90 | 99.9968 |
| 20 | 0.1300 | 31 | 2.8700  | 51 | 53.9800 | 71 | 98.2100 |    |         |
|    |        | 32 | 3.5900  | 52 | 57.9300 | 72 | 98.6100 |    |         |
|    |        | 33 | 4.4600  | 53 | 61.7900 | 73 | 98.9300 |    |         |
|    |        | 34 | 5.4800  | 54 | 65.5400 | 74 | 99.1800 |    |         |
|    |        | 35 | 6.6800  | 55 | 69.1500 | 75 | 99.3800 |    |         |
|    |        | 36 | 8.0800  | 56 | 72.5700 | 76 | 99.5300 |    |         |
|    |        | 37 | 9.6800  | 57 | 75.8000 | 77 | 99.6500 |    |         |
|    |        | 38 | 11.5100 | 58 | 78.8100 | 78 | 99.7400 |    |         |
|    |        | 39 | 13.5700 | 59 | 81.5900 | 79 | 99.8100 |    |         |
|    |        | 40 | 15.8700 | 60 | 84.1300 | 80 | 99.8650 |    |         |

ตารางอ้างอิง T ที่ใช้อ้างอิงในระบบ (ใช้อ้างอิงการตัดเกรดแบบ T-Score และ Mean-SD)

![](_page_20_Picture_0.jpeg)

### การบันทึก/ส่งเกรดแก้ I, IP, M

### วิธีใช้งาน

 ในหน้าจอ "บันทึกเกรด" ให้คลิกไปที่สัญลักษณ์ <sup>1</sup> ของคอลัมน์กรอกคะแนน ในรายวิชาที่ท่าน ต้องการส่งเกรดแก้ I, IP, M (
 ท่านสามารถส่งเกรดแก้ I, IP, M ได้ตามช่วงวันที่กำหนด)

| อาจารย์ผู้พัฒน                     | า ระบบ                      |        |               |            |        |             |   |    |   |                    | _          |
|------------------------------------|-----------------------------|--------|---------------|------------|--------|-------------|---|----|---|--------------------|------------|
| ปีการศึกษา                         | 2565 🔻                      |        |               |            |        |             |   |    |   |                    |            |
| กดปุ่ม <mark>1.2</mark> . เพื      | ไอบันทึกดะแนนหรือบันทึกเกรด |        |               |            |        |             |   |    |   |                    |            |
| บันทึกเกรด                         |                             |        |               |            |        |             |   |    |   | ſ                  | <b>1,2</b> |
| รหัสวิชา                           | รายวิชา                     | Sec. ४ | านวน<br>รับ เ | ลง<br>เล้ว | ส่ง ค่ | ก้าง<br>ส่ง | I | IP | M | ุกระ<br>คะแ        | P คลิกที   |
| ภาคการศึกษาที่                     | 1                           |        |               |            |        |             |   |    |   |                    |            |
| มหาวิทยาลัย<br>ราชภัฏ<br>เชียงใหม่ | ปริญญาตรี (4 ปี) ภาคปกติ    |        |               |            |        |             |   |    |   |                    |            |
| 1110000-9901                       | ศึกษาทั่วไป                 | 01     | 16            | 5          | 0      | 5           | 0 | 0  | 0 | 1,2<br>Ent.        | ตัดแยก     |
| ACC 4210-58                        | การบัญชีบริหาร              | 01     | 16            | 3          | 0      | 3           | 0 | 0  | 0 | 1,2<br>Ent.        |            |
| CER 1101-53                        | พื้นฐานเคมีสำหรับเชรามิก    | 01     | 17            | 6          | 0      | 6           | 0 | 0  | 0 | <b>1,2</b><br>Ent. | ตัดแยก     |
| CER 1101-53                        | พื้นฐานเคมีสำหรับเชรามิก    | 02     | 10            | 6          | 0      | 6           | 0 | 0  | 0 | 1,2<br>Ent.        | ดัดแยก 🔻   |
| COM 1102-58                        | พื้นฐานเทคโนโลยีสารสนเทศ    | 01     | 16            | 6          | 0      | 6           | 0 | 0  | 0 | <b>1,2</b><br>Ent. | ดัดแยก 🔻   |

รูปที่ 22 หน้าจอแสดงข้อมูลรายวิชาที่ท่านมีภาระงานสอนและสามารถบันทึกผลการเรียนได้

- 2. ระบบแสดงหน้าจอบันทึกคะแนนของรายวิชาที่เลือกจากข้อ 1
- คลิก "EDIT" ในช่องคะแนนที่ท่านต้องการแก้ไข โดยการแก้ไขคะแนนของเกรด I, IP, M ท่านจะสามารถ แก้ไขข้อมูลคะแนนได้แตกต่างกัน ดังนี้
  - เกรด I : แก้ไขได้เฉพาะคะแนนเก็บ
  - เกรด IP : แก้ไขได้ทุกคะแนน
  - เกรด M : แก้ไขได้เฉพาะคะแนนปลายภาค

![](_page_20_Figure_12.jpeg)

| ลำดับ | <u>รหัส</u> | <u>ชื่อ</u>                     | <u>Sec.</u> | <u>ดง</u><br><u>ทะเบียน</u> | สถานะ | <mark>EDIT</mark><br>เดือก<br>ส่ง | <u>EDIT</u><br><u>ลำดับ1</u><br><u>T:10</u><br><u>W:10%</u> | <u>EDIT</u><br>ราคับ2<br><u>1</u> 0<br>W:10 | <u>EDIT</u><br><u>ลำดับ3</u><br><u>T:40</u><br><u>W:20%</u> | <u>EDIT</u><br><u>ลำดับ4</u><br><u>T:20</u><br><u>W:10%</u> | <u>EDIT</u><br><u>ลำดับ5</u><br><u>T:60</u><br><u>W:50%</u> | <u>รวม</u><br><u>W:100%</u> | T-<br>SCORE | EDIT<br>Cal<br>Or<br>Manual | Result | Adju<br>Grade | <u>เกรด</u><br><u>จริง</u> |
|-------|-------------|---------------------------------|-------------|-----------------------------|-------|-----------------------------------|-------------------------------------------------------------|---------------------------------------------|-------------------------------------------------------------|-------------------------------------------------------------|-------------------------------------------------------------|-----------------------------|-------------|-----------------------------|--------|---------------|----------------------------|
| 1.    | 996510003   | นายทดสอบ3                       | 1           | GD                          | ปกติ  |                                   | 9                                                           |                                             | <b>B</b> 35                                                 | 12                                                          | 44                                                          | 76.17                       | 50          |                             | B+     | B+            | B+                         |
| 2.    | 996510006   | นางสาวทดสอบ6<br>(กยศ.)          | 1           | GD                          | ปกติ  |                                   | 5                                                           | Ĺ                                           | 32                                                          | 11                                                          | 34                                                          | 63.83                       | 40          |                             | С      | С             | С                          |
| 3.    | 996510008   | นางสาวทดสอบ8<br>มีหนี้ต้องชำระ  | 1           | 99                          | ปกติ  |                                   |                                                             |                                             |                                                             |                                                             |                                                             |                             |             |                             |        |               | W                          |
| 4.    | 996510013   | นางสาวทดสอบ13<br>มีหนี้ต้องชำระ | 1           | GD                          | ปกติ  |                                   | 8                                                           | 8.5                                         | 5 25                                                        | 11.5                                                        | 55                                                          | 80.58                       | 60          |                             | A      | A             |                            |
| 5.    | 996510014   | นางสาวทดสอบ14<br>(กยศ.)         | 1           | GD                          | ปกติ  |                                   | 5                                                           | 5                                           | 5 25                                                        |                                                             | 33                                                          | 50                          |             |                             | Manual | I             | I                          |

| • | 4 |
|---|---|
| • |   |
|   |   |

| ลำดับ | <u>รหัส</u> | <u>ชื่อ</u>                          | <u>Sec.</u> | <u>ดง</u><br><u>ทะเบียน</u> | สถานะ | <u>EDIT</u><br>เถือก<br>ส่ง | Save<br>ลำดับ1<br>T:10 | EDIT | EDIT<br>ลำดับ3<br>T:40 | EDIT<br>สำดับ4<br>T:20<br>-W:10% | EDIT<br>สำดับ5<br>T:60<br>W:50% | <u>รวม</u><br><u>W:100%</u> | T-<br>SCORE | EDIT<br>Cal<br>Or<br>Manual | Result | <u>Adjust</u><br>Grade | <u>เกรด</u><br><u>จริง</u> |
|-------|-------------|--------------------------------------|-------------|-----------------------------|-------|-----------------------------|------------------------|------|------------------------|----------------------------------|---------------------------------|-----------------------------|-------------|-----------------------------|--------|------------------------|----------------------------|
| 1.    | 996510003   | นายทดสอบ3                            | 1           | GD                          | ปกติ  |                             | 9                      | ſ    | ন প                    |                                  | v                               | 6.17                        | 50          |                             | B+     | B+                     | B+                         |
| 2.    | 996510006   | นางสาวทดสอบ6<br>(กยศ.)               | 1           | GD                          | ปกติ  |                             | 5                      |      | เมอแกเ                 | งคะแน<br>วิจั                    | เนแสว                           | 53.83                       | 40          |                             | С      | С                      | С                          |
| 3.    | 996510008   | นางสาวทดสอบ8<br>มีหนี้ต้องข่าระ      | 1           | 99                          | ปกติ  |                             |                        |      | เสรจเห                 | คลก "ร                           | Save"                           |                             |             |                             |        |                        | w                          |
| 4.    | 996510013   | นางสาว<br>ทดสอบ13<br>มีหนี้ต้องช่าระ | 1           | GD                          | ปกติ  |                             | 8                      | 8.5  | 5 25                   | 11.5                             | 55                              | 80.58                       | 60          |                             | A      | A                      |                            |
| 5.    | 996510014   | นางสาว<br>ทดสอบ14<br>(กยศ.)          | 1           | GD                          | ปกติ  |                             | 5                      | 5    | 5 25                   |                                  | 33                              | 50                          |             |                             | Manual | I                      | I                          |

### รูปที่ 23 หน้าจอบันทึกคะแนนและแก้ไขเกรด

0

![](_page_21_Picture_1.jpeg)

- 4. คลิก EDIT ที่คอลัมน์ Cal or Manual
- 5. คลิก ✔ ในรายการที่ต้องการแก้ไข จากนั้นคลิกปุ่ม SAVE
- 6. ในคอลัมน์ Result ระบบจะแสดงเกรดที่เกิดจากการคำนวณของระบบ
- 7. คลิก 🎒 ที่รูปแผ่น Disk ระบบจะทำการโอนเกรดไปยังงานทะเบียน

|       |             |                                      |                             |       |              |             |                                              |                                              |                                              |                                              |                             |             |                     | ٨      | )      |                            |
|-------|-------------|--------------------------------------|-----------------------------|-------|--------------|-------------|----------------------------------------------|----------------------------------------------|----------------------------------------------|----------------------------------------------|-----------------------------|-------------|---------------------|--------|--------|----------------------------|
|       |             |                                      |                             |       | EDIT         | <b>EDIT</b> | <b>EDIT</b>                                  | EDIT                                         | <u>EDIT</u>                                  | <b>EDIT</b>                                  |                             |             | EDIT                |        | Adjust |                            |
| ลำดับ | <u>รหัส</u> | <u>ชื่อ</u>                          | <u>ลง</u><br><u>ทะเบียน</u> | สถานะ | เลือก<br>ส่ง | <u> </u>    | <u>ลำดับ2</u><br><u>T:10</u><br><u>W:10%</u> | <u>สำดับ3</u><br><u>T:40</u><br><u>W:20%</u> | <u>ลำดับ4</u><br><u>T:20</u><br><u>W:10%</u> | <u>สำดับ5</u><br><u>T:60</u><br><u>W:50%</u> | <u>รวม</u><br><u>W:100%</u> | T-<br>SCORE | Cal<br>Or<br>Manual | Result | Grade  | <u>เกรด</u><br><u>จริง</u> |
| 1.    | 996510003   | นายทดสอบ3                            | GD                          | ปกติ  |              | 9           | 7                                            | 35                                           | 12                                           | 44                                           | 76.17                       | 50          |                     | B+     | B+     | B+                         |
| 2.    | 996510006   | นางสาวทดสอบ6<br>(กยศ.)               | GD                          | ปกติ  |              | 5           | 9                                            | 32                                           | 11                                           | 34                                           | 63.83                       | 40          |                     | с      | С      | С                          |
| 3.    | 996510008   | นางสาวทดสอบ8<br>มีหนี้ต้องขำระ       | 99                          | ปกดิ  |              |             |                                              |                                              |                                              |                                              |                             |             |                     |        |        | w                          |
| 4.    | 996510013   | นางสาวทดสอบ13<br>มีหนี้ต้องข่าระ     | GD                          | ปกติ  |              | 8           | 8.5                                          | 25                                           | 11.5                                         | 55                                           | 80.58                       | 60          |                     | A      | A      |                            |
| 5.    | 996510014   | นางสาวทดสอบ14<br><mark>(กยศ.)</mark> | GD                          | ปกติ  |              | 5           | 5                                            | 25                                           |                                              | 33                                           | 50                          |             |                     | Manual | I      | Ι                          |
|       |             |                                      |                             |       |              |             |                                              |                                              |                                              |                                              |                             |             |                     |        |        |                            |

 $\mathbf{J}$ 

| ลำดับ | <u>รหัส</u> | <u>ชื่อ</u>                      | <u>ดง</u><br><u>ทะเบียน</u> | สถานะ | <u>EDIT</u><br>เถือก<br>ส่ง | EDIT<br>สำดับ1<br>T:10<br>W:10% | EDIT<br>สำดับ2<br>T:10<br>W:10% | EDIT<br>ถำดับ3<br>T:40<br>W:20% | EDIT<br>สำดับ4<br>T:20<br>W:10% | EDIT<br>สำดับ <mark>5</mark><br>T:60<br>W:50% | <u>รวม</u><br><u>W:100%</u> | T-<br>SCORE | Save.<br>Cal Or<br>Manual | Result | จา:<br>SA | กนั้นคลิก<br>VE |
|-------|-------------|----------------------------------|-----------------------------|-------|-----------------------------|---------------------------------|---------------------------------|---------------------------------|---------------------------------|-----------------------------------------------|-----------------------------|-------------|---------------------------|--------|-----------|-----------------|
| 1.    | 996510003   | นายทดสอบ3                        | GD                          | ปกติ  |                             | 9                               | 7                               | 35                              | 12                              | 44                                            | 76.17                       | 50          |                           | B+     | B+        | B+              |
| 2.    | 996510006   | นางสาวทดสอบ6<br>(กยศ.)           | GD                          | ปกติ  |                             | 5                               | 9                               | 32                              | 11                              | 34                                            | 63.83                       | 40          |                           | С      | С         | С               |
| 3.    | 996510008   | นางสาวทดสอบ8<br>มีหนี้ต้องช่าระ  | 99                          | ปกติ  |                             |                                 |                                 |                                 |                                 |                                               |                             |             | C                         |        |           | w               |
| 4.    | 996510013   | นางสาวทดสอบ13<br>มีหนี้ต้องช่าระ | GD                          | ปกติ  |                             | 8                               | 8.5                             | 25                              | 11.5                            | 55                                            | 80.58                       | 60          | h                         | 6      | A         |                 |
| 5.    | 996510014   | นางสาวทดสอบ14<br>(กยศ.)          | GD                          | ปกติ  |                             | 5                               | 5                               | 25                              |                                 | 33                                            | 50                          |             | <b>A</b>                  | Manual | I         | I               |

| ลำดับ | <u>รหัส</u> | <u>ชื่อ</u>                      | <u>ลง</u><br><u>ทะเบียน</u> | สถานะ | <u>EDIT</u><br>เถือก<br>ส่ง | <u>EDIT</u><br><u>ลำดับ1</u><br><u>T:10</u><br><u>W:10%</u> | <u>EDIT</u><br><u>ลำดับ2</u><br><u>T:10</u><br><u>W:10%</u> | <u>EDIT</u><br><u>ลำดับ3</u><br><u>T:40</u><br><u>W:20%</u> | <u>EDIT</u><br><u>ลำดับ4</u><br><u>T:20</u><br><u>W:10%</u> | <u>EDIT</u><br><u>ลำดับ5</u><br><u>T:60</u><br><u>W:50%</u> | <u>รวม</u><br><u>W:100%</u> | T-<br>SCORE | EDIT<br>Cal<br>Or<br>Manual | Result | <u>Adjust</u><br>Grade | <u>เกรด</u><br><u>จริง</u> |
|-------|-------------|----------------------------------|-----------------------------|-------|-----------------------------|-------------------------------------------------------------|-------------------------------------------------------------|-------------------------------------------------------------|-------------------------------------------------------------|-------------------------------------------------------------|-----------------------------|-------------|-----------------------------|--------|------------------------|----------------------------|
| 1.    | 996510003   | นายทดสอบ3                        | GD                          | ปกติ  |                             | 9                                                           | 7                                                           | 35                                                          | 12                                                          | 44                                                          | 76.17                       | 60          |                             | B+     | B+                     | B+                         |
| 2.    | 996510006   | นางสาวทดสอบ6<br>(กยศ.)           | GD                          | ปกติ  |                             | 5                                                           | 9                                                           | 32                                                          | 11                                                          | 34                                                          | 63.83                       | 50          |                             | с      | С                      | С                          |
| 3.    | 996510008   | นางสาวทดสอบ8<br>มีหนี้ต้องข่าระ  | 99                          | ปกติ  |                             |                                                             |                                                             |                                                             |                                                             |                                                             |                             |             |                             |        |                        | W                          |
| 4.    | 996510013   | นางสาวทดสอบ13<br>มีหนี้ต้องข่าระ | GD                          | ปกติ  |                             | 8                                                           | 8.5                                                         | 25                                                          | 11.5                                                        | 55                                                          | 80.58                       |             |                             |        | 6                      |                            |
| 5.    | 996510014   | นางสาวทดสอบ14<br>(กยศ.)          | GD                          | ปกติ  | <b>~</b>                    | 5                                                           | 5                                                           | 25                                                          | 20                                                          | 33                                                          | 60                          | 40          |                             | c      | I                      | I                          |

|       |             |                                  |                             |       |                                   |                                                             | $\mathbf{\Psi}$                                             |                                                             |                                                             |                                                             |                             | 0           | L                           |            |                         |                            |
|-------|-------------|----------------------------------|-----------------------------|-------|-----------------------------------|-------------------------------------------------------------|-------------------------------------------------------------|-------------------------------------------------------------|-------------------------------------------------------------|-------------------------------------------------------------|-----------------------------|-------------|-----------------------------|------------|-------------------------|----------------------------|
| ลำดับ | <u>รหัส</u> | <u>ชื่อ</u>                      | <u>ดง</u><br><u>ทะเบียน</u> | สถานะ | <mark>EDIT</mark><br>เดือก<br>ส่ง | <u>EDIT</u><br><u>ลำดับ1</u><br><u>T:10</u><br><u>W:10%</u> | <u>EDIT</u><br><u>ลำดับ2</u><br><u>T:10</u><br><u>W:10%</u> | <u>EDIT</u><br><u>ลำดับ3</u><br><u>T:40</u><br><u>W:20%</u> | <u>EDIT</u><br><u>ลำดับ4</u><br><u>T:20</u><br><u>W:10%</u> | <u>EDIT</u><br><u>ลำดับ5</u><br><u>T:60</u><br><u>W:50%</u> | <u>รวม</u><br><u>W:100%</u> | T-<br>SCORE | EDIT<br>Cal<br>Or<br>Manual | Result     | <u>Adjus</u> t<br>Grade | <u>เกรด</u><br><u>จริง</u> |
| 1.    | 996510003   | นายทดสอบ3                        | GD                          | ปกติ  |                                   | 9                                                           | 7                                                           | 35                                                          | 12                                                          | 44                                                          | 76.17                       | 60          |                             | B+         | B+                      | B+                         |
| 2.    | 996510006   | นางสาวทดสอบ6<br>(กยศ.)           | GD                          | ปกติ  |                                   | 5                                                           | 9                                                           | 32                                                          | 11                                                          | -24                                                         | 62.02                       | 50          | -                           | С          | С                       | С                          |
| 3.    | 996510008   | นางสาวทดสอบ8<br>มีหนี้ต้องช่าระ  | 99                          | ปกติ  |                                   |                                                             |                                                             |                                                             |                                                             | เกรเ                                                        | ิจที่ส่งแก้<br>             | I, IP, N    | 1ที                         |            |                         | W                          |
| 4.    | 996510013   | นางสาวทดสอบ13<br>มีหนี้ต้องช่าระ | GD                          | ปกติ  |                                   | 8                                                           | 8.5                                                         | 25                                                          | 11.5                                                        | तंशे                                                        | ปยังงานข                    | าะเบียน     | ۱۳<br>ر                     | $\searrow$ | A                       |                            |
| 5.    | 996510014   | นางสาวทดสอบ14<br>(กยศ.)          | GD                          | ปกติ  |                                   | 5                                                           | 5                                                           | 25                                                          | 20                                                          | 33                                                          | 60                          | 40          |                             | С          | c                       | I                          |
|       |             |                                  | era la                      | d 04  |                                   |                                                             | å o o o u u o                                               |                                                             | ഷീംപം                                                       |                                                             |                             |             |                             |            |                         |                            |

### รูปที่ 24 หน้าจอบันทึกคะแนนและแก้ไขเกรด

T

![](_page_22_Picture_1.jpeg)

### ไปที่เมนู ประวัติการส่งผล/พิมพ์ใบแจ้งเกรด

9. ระบบแสดงประวัติการส่งเกรด และสามารคลิกพิมพ์ใบแจ้งเกรดแก้ I, IP, M ได้

| หน้าเริ่มต้<br>ถอยกลับ            | u                                            | บ้<br>ศูร        | <mark>ันทึกคะแน</mark><br>นย์/สถานศึกบ<br>ะดับการศึกษา | น<br>+า : มหาวิทยาลัยราช<br>: ปริญญาตรี | ชภัฏเชียงให                          | งม่ปีเ               | การศึก         | ษา:25                                        | 65/1                                         |                                              |                                              |                                              | M               | FIX-RAN<br>EAN=66.6<br>SD=6.8 | IGE<br>666<br>993<br>1=3 |        |               |           |
|-----------------------------------|----------------------------------------------|------------------|--------------------------------------------------------|-----------------------------------------|--------------------------------------|----------------------|----------------|----------------------------------------------|----------------------------------------------|----------------------------------------------|----------------------------------------------|----------------------------------------------|-----------------|-------------------------------|--------------------------|--------|---------------|-----------|
| บันทึกช่วง                        | ดะแนน                                        | 5                | ายวิชา 111000                                          | 00-9901 Sec. 01                         |                                      |                      |                |                                              |                                              | F                                            | D D+                                         | C C+ I                                       | B B+            | Α                             |                          |        |               |           |
| ประวัติการ<br>แจ้งเกรด            | รส่งผล/พิมพ์ใบ                               | Du               | สดง : คะแนนต์                                          | ลิบ <u>คะแนนคำนวถ</u>                   | <u>เ</u> (ไม่สามา                    | รถแก่ไ               | ไขคะแน         | เนได้)                                       |                                              | POINT                                        | 50  55  6                                    | 0 65 7                                       | 0  75  8        | 0                             |                          |        |               |           |
| พิมพ์ใบตร                         | รวจผลการศึกษา                                |                  |                                                        |                                         | 0.4                                  |                      | EDIT           | EDIT                                         | EDIT                                         | EDIT                                         | EDIT                                         | EDIT                                         |                 | т.                            | EDIT                     |        | <u>Adjust</u> | 105       |
|                                   |                                              |                  | ลำดับ <u>รหัส</u>                                      | <u>ชื่อ</u>                             | <u>พะเบียน</u>                       | สถาน                 | ะ เดือก<br>ส่ง | <u>ลำดับ1</u><br><u>T:10</u><br><u>W:10%</u> | <u>ลำดับ2</u><br><u>T:10</u><br><u>W:10%</u> | <u>ลำดับ3</u><br><u>T:40</u><br><u>W:20%</u> | <u>ลำดับ4</u><br><u>T:20</u><br><u>W:10%</u> | <u>ลำดับ5</u><br><u>T:60</u><br><u>W:50%</u> | 573<br>W:100%   | SCORE                         | Cal<br>Or<br>Manual      | Result | Grade         | <u>95</u> |
|                                   |                                              |                  | <b>1.</b> 996510003                                    | 3 นายทดสอบ3                             | GD                                   | ปกติ                 |                | 9                                            | 7                                            | 35                                           | 12                                           | 44                                           | 76.17           | 7 60                          |                          | B+     | B+            | B+        |
|                                   |                                              |                  | <b>2.</b> 996510006                                    | นางสาวทดสอบ6<br>(กยศ.)                  | GD                                   | ปกดิ                 |                | 5                                            | 9                                            | 32                                           | 11                                           | 34                                           | 63.83           | 3 50                          |                          | С      | С             | С         |
|                                   |                                              |                  | <b>3.</b> 996510008                                    | 3 นางสาวทดสอบ8<br>มีหนี้ต้องช่าระ       | 99                                   | ปกติ                 |                |                                              |                                              |                                              |                                              |                                              |                 |                               |                          |        |               | w         |
|                                   |                                              |                  | <b>4.</b> 996510013                                    | 3 นางสาวทดสอบ13<br>มีหนี้ต้องช่าระ      | GD                                   | ปกติ                 |                | 8                                            | 8.5                                          | 25                                           | 11.5                                         | 55                                           | 80.58           | 3                             |                          |        | A             |           |
|                                   |                                              |                  | 5. 996510014                                           | นางสาวทดสอบ14<br>(กุยส.)                | GD                                   | ปกดิ                 |                | 5                                            | 5                                            | 25                                           | 20                                           | 33                                           | 60              | 40                            |                          | С      | С             | I         |
| ระดับก<br>ระดับก<br>รายวิช<br>โดว | ารศึกษา<br>า                                 | ปริญ<br>111      | มญาตรี<br>0000-990                                     | 1                                       | -                                    |                      |                |                                              |                                              |                                              |                                              |                                              |                 |                               |                          |        |               |           |
| ระเ.<br>ปีการศึ                   | กษา                                          | 256              | 5/1                                                    |                                         |                                      |                      |                |                                              |                                              |                                              | 4                                            | 0                                            | พิมพ์           | ์ใบแจ้                        | ึ่งเกรดเ                 | แก้ I, | IP, M         |           |
| เลือก <u>คร</u><br>ะ -            | <u>ึงที</u> เพื่อแสด                         | งรายระ           | ะเอียดการส<br>ร                                        | งผล เลือก 📹                             | /เพื่อพิม                            | л W (1<br>А          | บสงผ<br>ะ      | ิ ⊿                                          | อก <u>ยก</u><br>~                            | <u>เลิก</u> เ                                | พิอยก                                        | เล็กกา                                       | วสงพร           | 4                             | 9                        |        |               |           |
| ครงท                              | สงเมอ                                        |                  | สงเดย                                                  | จำนวน                                   | พมพเม                                | มอ                   | รบผล           | าเมล                                         |                                              | เผลเด                                        | าย                                           |                                              | สถาเ            | ມະ                            | เบ                       | แจ     |               | 1         |
| 1                                 | 25/00/60                                     | × ×              |                                                        |                                         |                                      |                      |                |                                              |                                              |                                              |                                              |                                              | -               |                               |                          |        |               | /         |
|                                   | 12:05:48                                     | ผูพฒน            | เา ระบบ                                                | 5                                       | 25/09/<br>12:12:                     | 60<br>12             |                |                                              |                                              |                                              |                                              |                                              | ยกเลื           | <b>ุ</b> ้ก                   |                          |        | /             | /         |
| 2                                 | 25/09/00<br>12:05:48<br>25/09/60<br>12:30:14 | ผูพฒน<br>ผู้พัฒน | เา ระบบ<br>เา ระบบ                                     | 5                                       | 25/09/<br>12:12:<br>25/09/<br>14:55: | 60<br>12<br>60<br>23 | 25/09<br>14:55 | 9/60                                         | VN_PI                                        | RUNF                                         | RAT                                          | ź                                            | ยกเลี<br>อับผลเ | ใก<br>แล้ว                    |                          | ¢      |               | /         |

### รูปที่ 25 พิมพ์ใบแจ้งเกรด

### ออกจากระบบ

เมื่อเสร็จสิ้นการใช้งานระบบบริการการศึกษาแล้ว ท่านต้องคลิกที่ปุ่ม "ออกจากระบบ" เพื่อป้องกันมิให้ผู้อื่น เข้ามาใช้งานระบบแทนตัวท่าน

![](_page_23_Picture_0.jpeg)